# CAESAR. 2024 Enterprise Communications

# Quickguide TIMIO. 360

Web-Administration

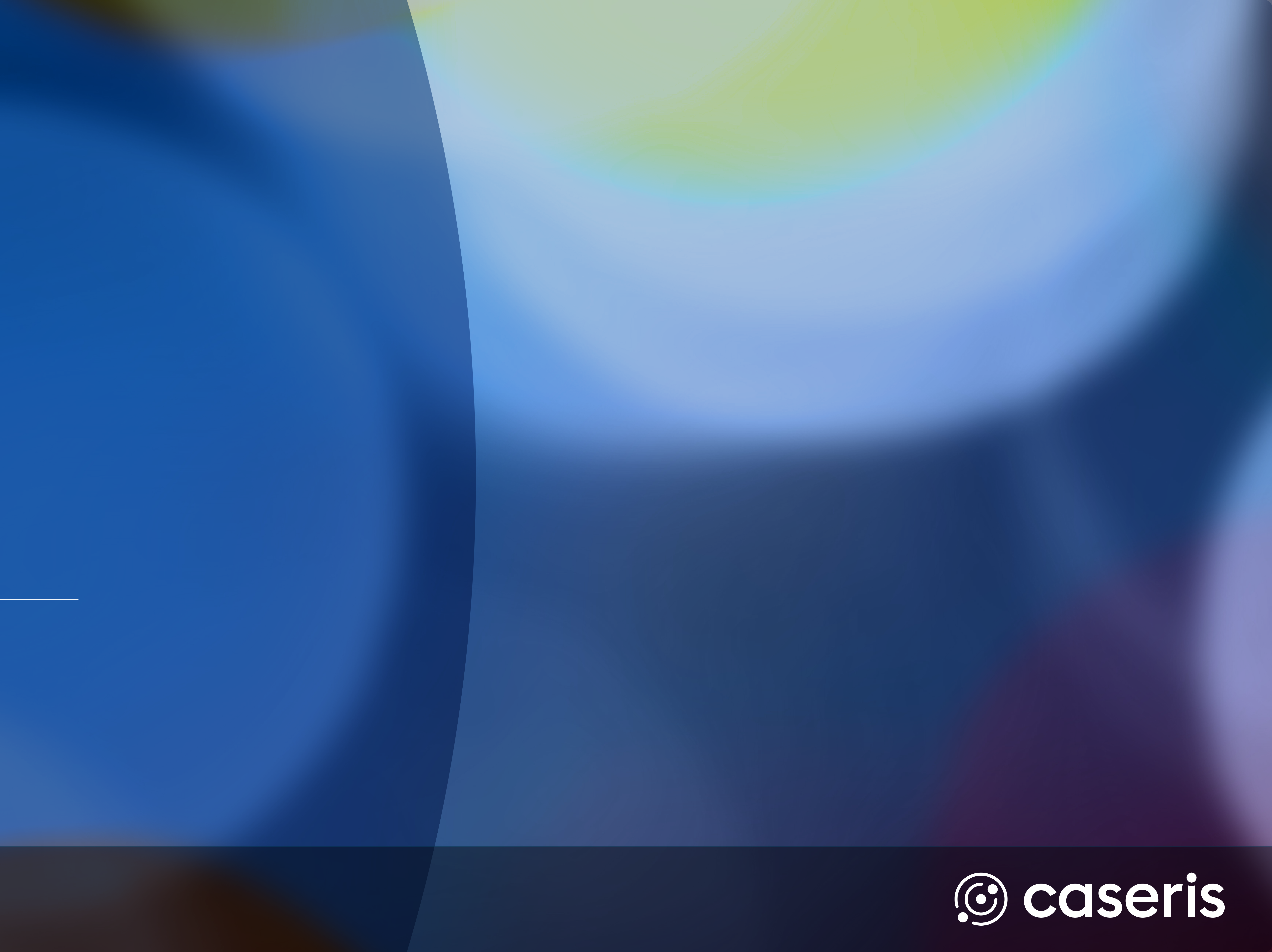

## **Benutzerübersicht**

Mit einem Klick auf den Benutzernamen können Sie das Bearbeitungsfenster öffnen.

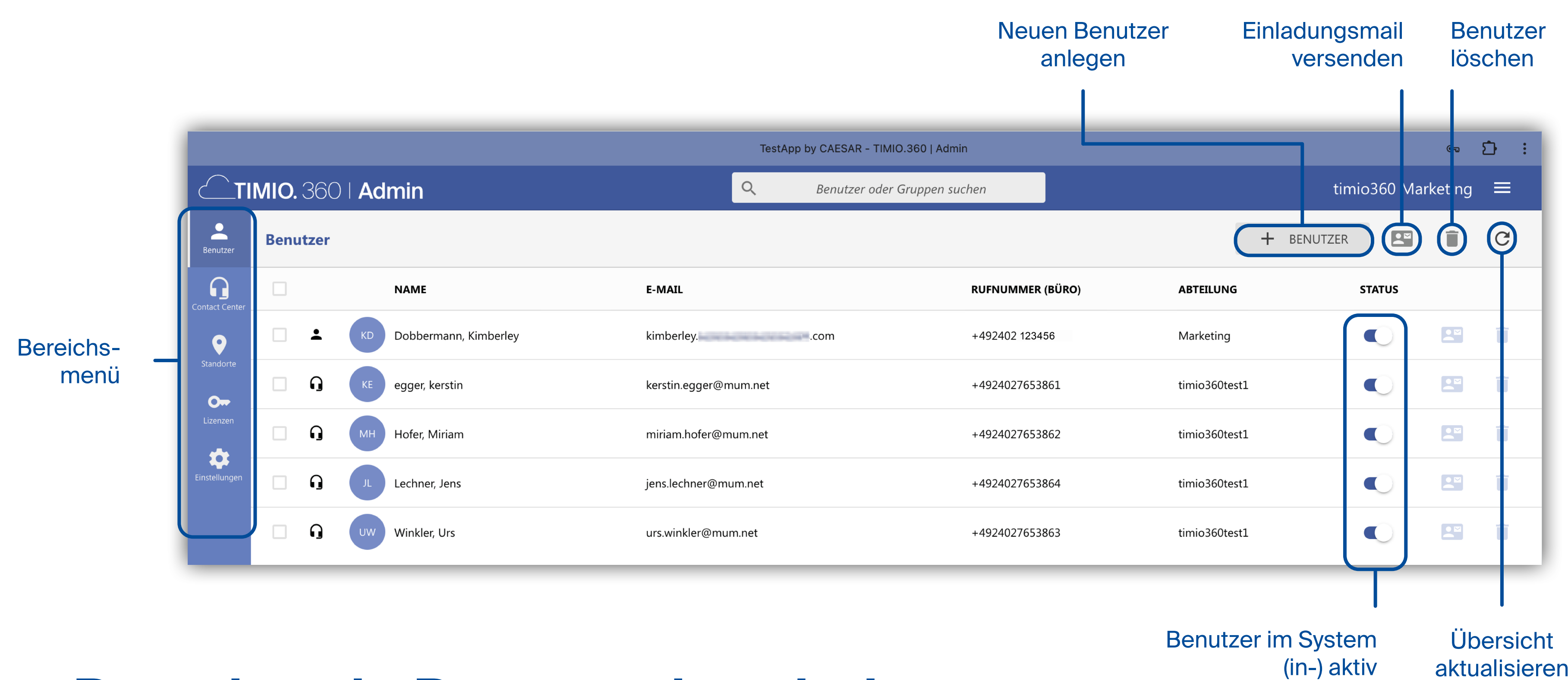

## **Bestehende Benutzer bearbeiten**

Wenn Sie den zu bearbeitenden Benutzer ausgewählt haben, öffnet sich ein neues Fenster. In diesem können Sie den gewünschten Bereich auswählen und dort die Änderung der entsprechenden Daten vornehmen. Mit einem Klick auf **Speichern und Schließen** werden die Änderungen übernommen.

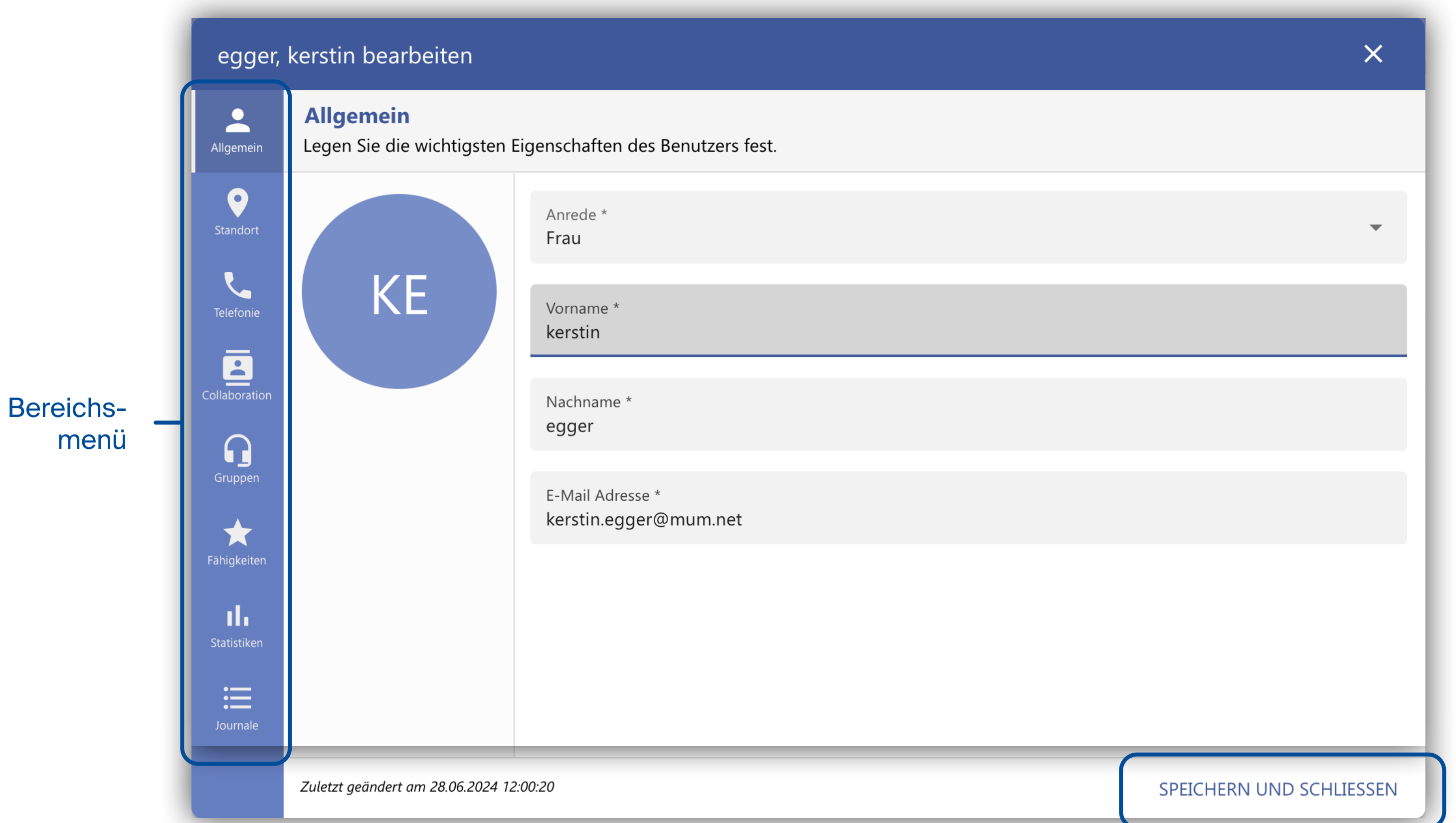

Quickguide TIMIO. 360 - Web Administration

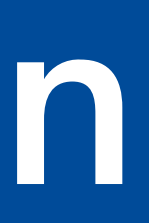

# Benutzer

Tragen Sie in die mit \*gekennzeichneten Pflichtfelder die entsprechenden Daten ein und drücken Sie auf Weiter, um zum nächsten Bereich zu gelangen.

Bereiche

### Neuen Benutzer anlegen

Mit einem Klick auf

+ BENUTZER

öffnet sich ein neues Fenster, in dem Sie einen neuen Benutzer anlegen können.

| Allgemein             | Allgemein<br>Legen Sie die wichtigsten Eigenschaften des Benutzers fest. |
|-----------------------|--------------------------------------------------------------------------|
| Standort<br>Telefonie | Benutzervorlage *<br>timio360 Testmandant1                               |
| Collaboration         | Anrede *                                                                 |
| G Gruppen             | Vorname *                                                                |
|                       | Nachname *                                                               |
|                       | E-Mail Adresse *                                                         |

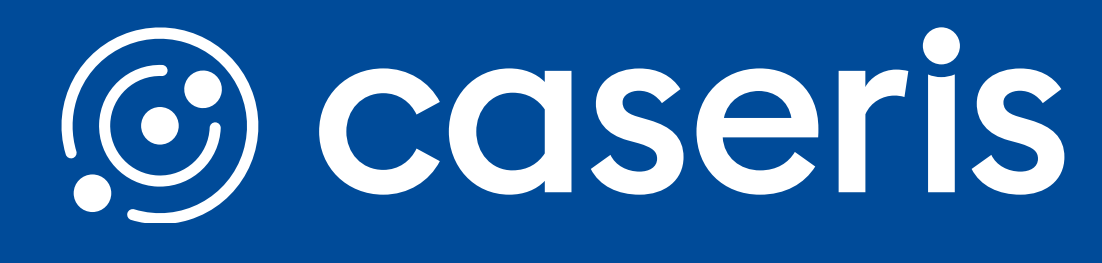

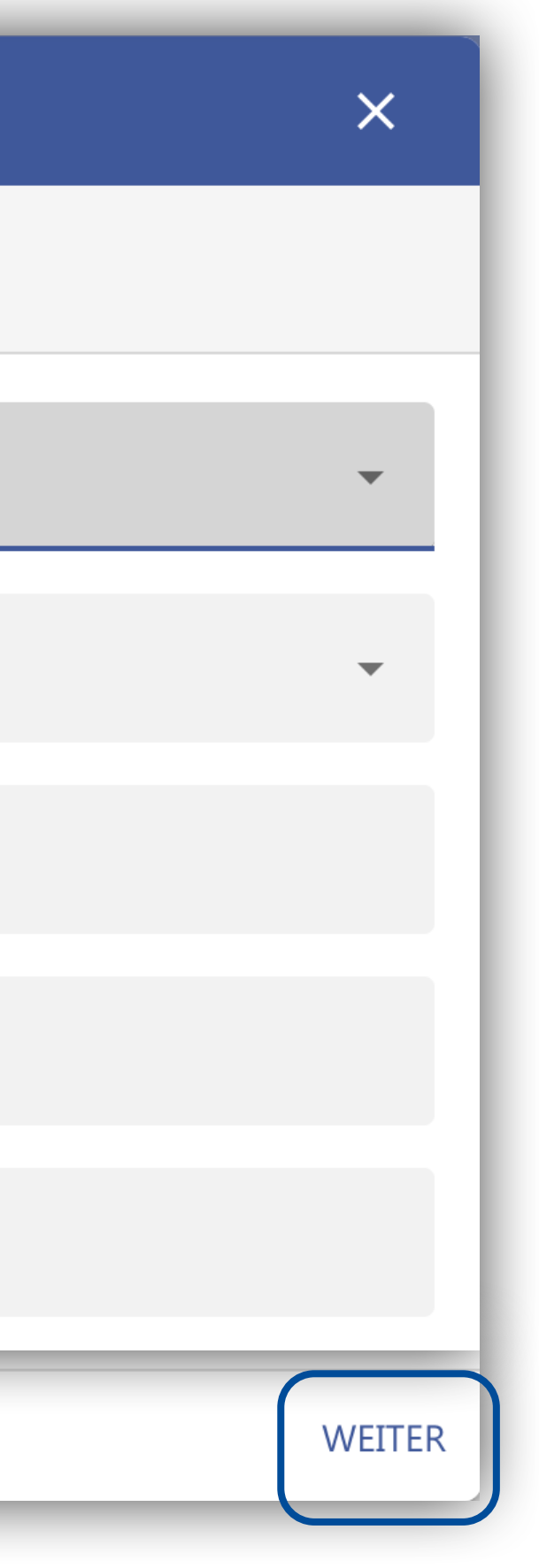

## **Contact Center - Übersicht**

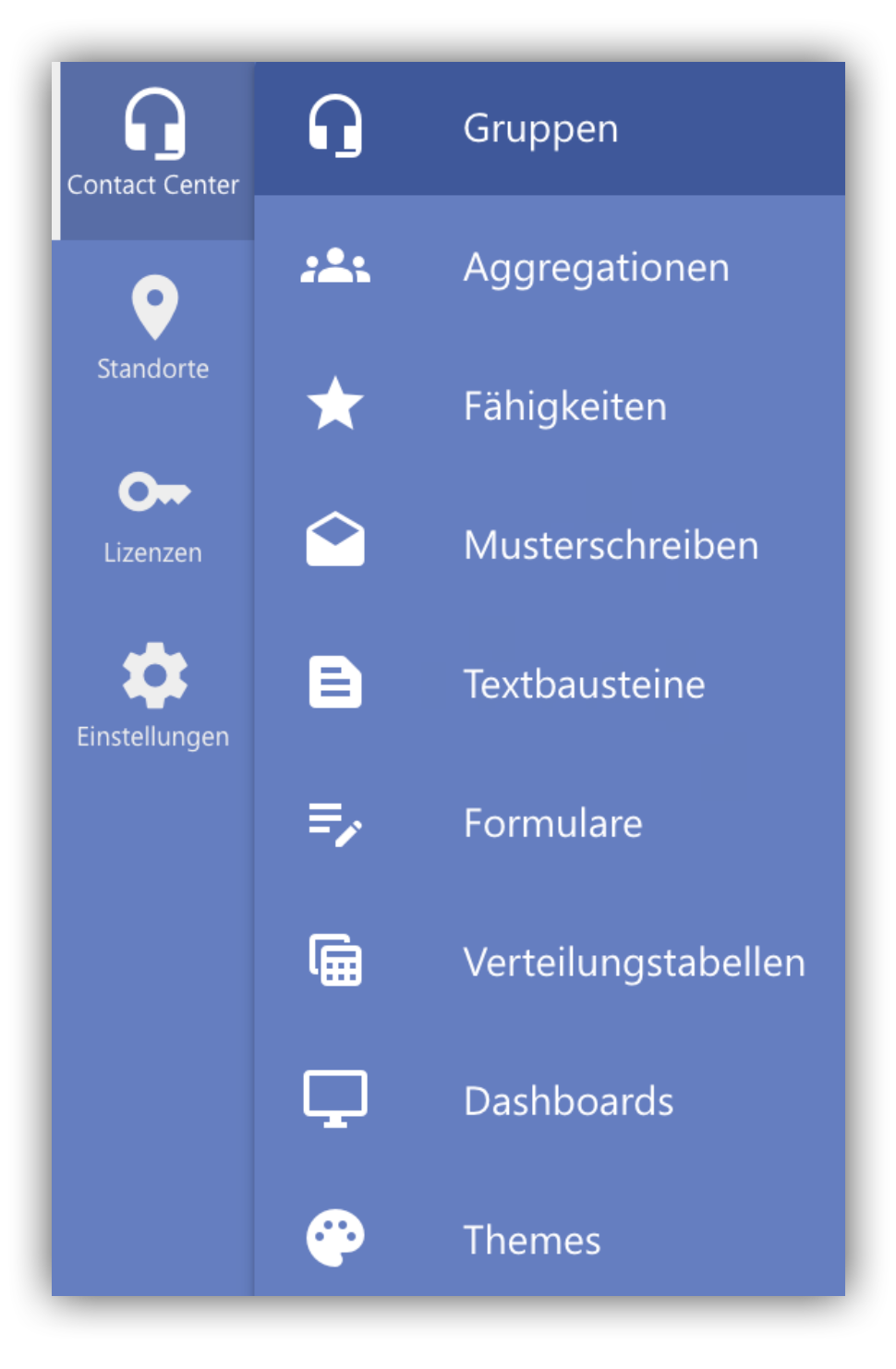

### **Contact Center Gruppen**

|          |                     |       | TestA    | upp by CAESAR - TIMIO 360 LAdr |
|----------|---------------------|-------|----------|--------------------------------|
| timio.   | 360   <b>Admin</b>  |       | Q        | Benutzer oder Gruppen su       |
| Cont     | act Center Grupper  | n     |          |                                |
| fer      | Gruppen             | BESCI | HREIBUNG |                                |
|          | Aggregationen       |       |          |                                |
| *        | Fähigkeiten         |       |          |                                |
|          | Musterschreiben     |       |          |                                |
| E        | Textbausteine       |       |          |                                |
| ₽ŗ       | Formulare           |       |          |                                |
| Ē        | Verteilungstabellen |       |          |                                |
| Ģ        | Dashboards          |       |          |                                |
| <u>~</u> | Themes              |       |          |                                |

Quickguide TIMIO. 360 - Web Administration

# Contact Center Gruppen

## Neue Gruppe anlegen

Mit einem Klick auf

Bereiche

öffnet sich ein neues Fenster, in dem Sie eine neue Gruppe anlegen können.

Über den Menüpunkt **Contact Center** haben Sie Zugriff auf verschiedene Bereiche, die Sie für Ihre Contact Center Gruppen und Agenten konfigurieren können.

Gruppe

löschen anlegen timi⊃360 Market ng 🛛 🚍 + GRUPPE 🛓 📞 🖬 📮 STATUS ılı 🕓  $\checkmark$ 🗸 🏒 🌒 💽 🛃 🛄 🕓 Übersicht

Neue Gruppe

aktualisieren

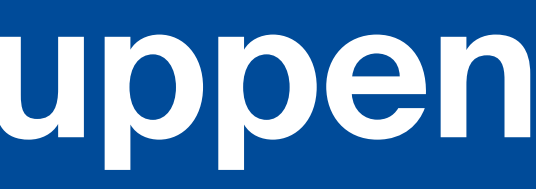

+ GRUPPE

| Con | itact Center Gruppe a | nlegen                                                                                | ×      |
|-----|-----------------------|---------------------------------------------------------------------------------------|--------|
|     | Allgemein             | Allgemein<br>Legen Sie den Namen der Contact Center Gruppe und deren Funktionen fest. |        |
|     | Funktionen            | Name der Gruppe *                                                                     |        |
| 0   | Geschäftszeiten       |                                                                                       |        |
| ı.  | Statistiken           | Anzeigename der Gruppe Der Name der Gruppe                                            |        |
|     | Journale              | Beschreibungstext                                                                     |        |
| 8   | Agenten               |                                                                                       |        |
| 0   | Zusammenfassung       |                                                                                       |        |
|     |                       |                                                                                       | 11     |
|     |                       |                                                                                       | WEITEF |

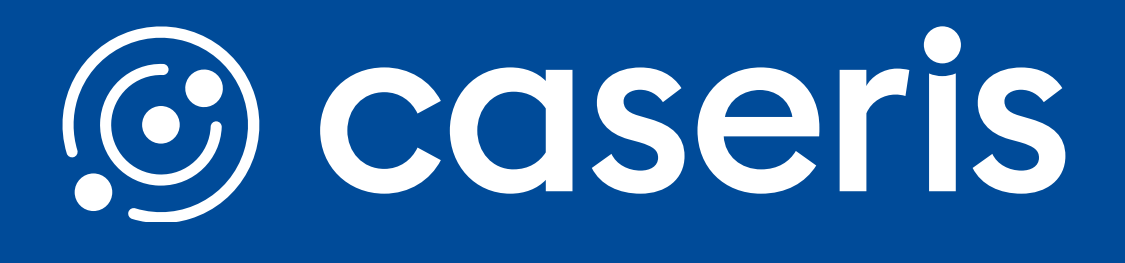

Tragen Sie in die mit \*gekennzeichneten Pflichtfelder die entsprechenden Daten ein und drücken Sie auf **Weiter**, um zum nächsten Bereich zu gelangen.

## **Bestehende Contact Center Gruppe bearbeiten**

Indem Sie den Namen der zu bearbeitenden Gruppe auswählen, öffnen Sie ein weiteres Fenster. In diesem Fenster können Sie alle Bereiche in der Menüleiste der Contact Center Gruppe bearbeiten oder neu konfigurieren. Haben Sie Fragen zu den einzelnen Konfigurationsschritten schauen Sie in unsere <u>Videotutorials</u> oder melden Sie sich bei uns. Mit einem Klick auf Speichern und Schließen bestätigen Sie die Änderungen.

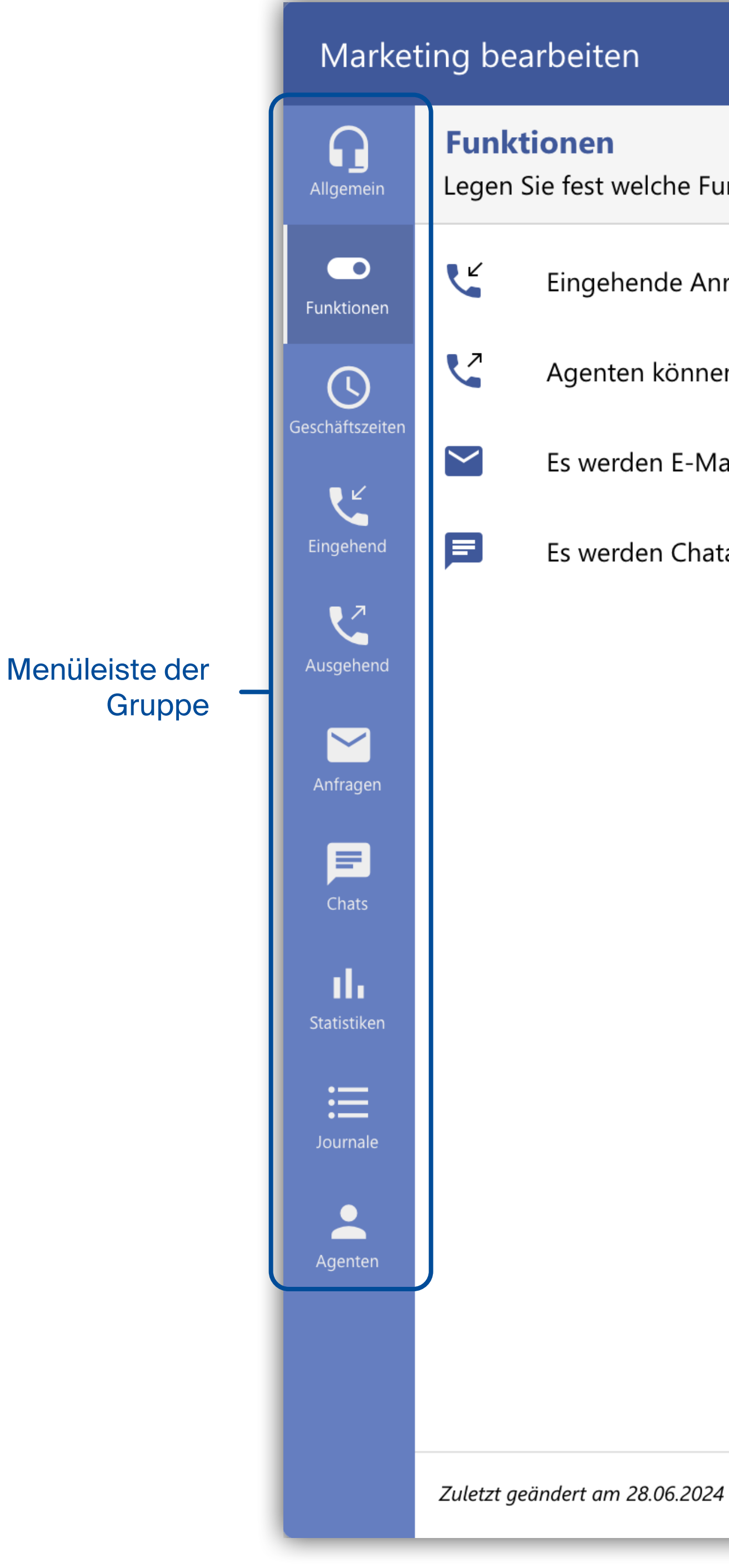

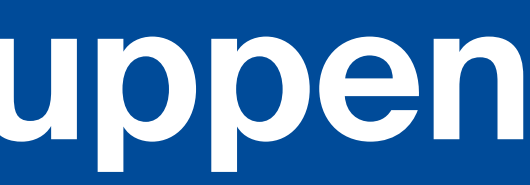

|                                               | ^ |
|-----------------------------------------------|---|
| inktionen in der Gruppe zur Verfügung stehen. |   |
| rufe werden an die Agenten verteilt.          |   |
| en im Namen der Gruppe anrufen.               |   |
| ail Anfragen bearbeitet.                      |   |
| tanfragen bearbeitet.                         |   |
|                                               |   |

| 12:13:29 | SPEICHERN UND SCHLIESSEN |
|----------|--------------------------|
|          |                          |

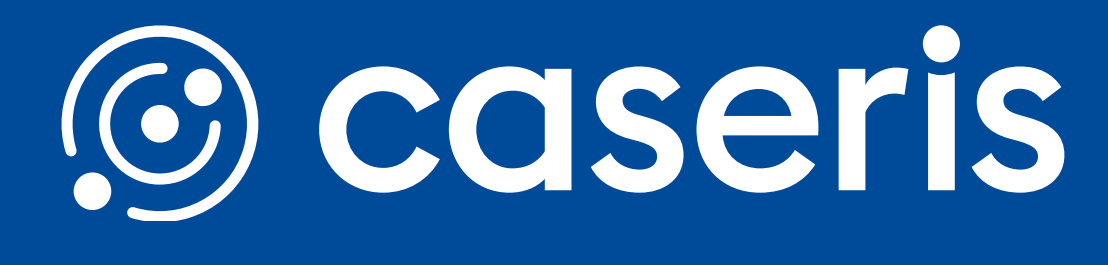

## Bestehende Fähigkeiten überarbeiten

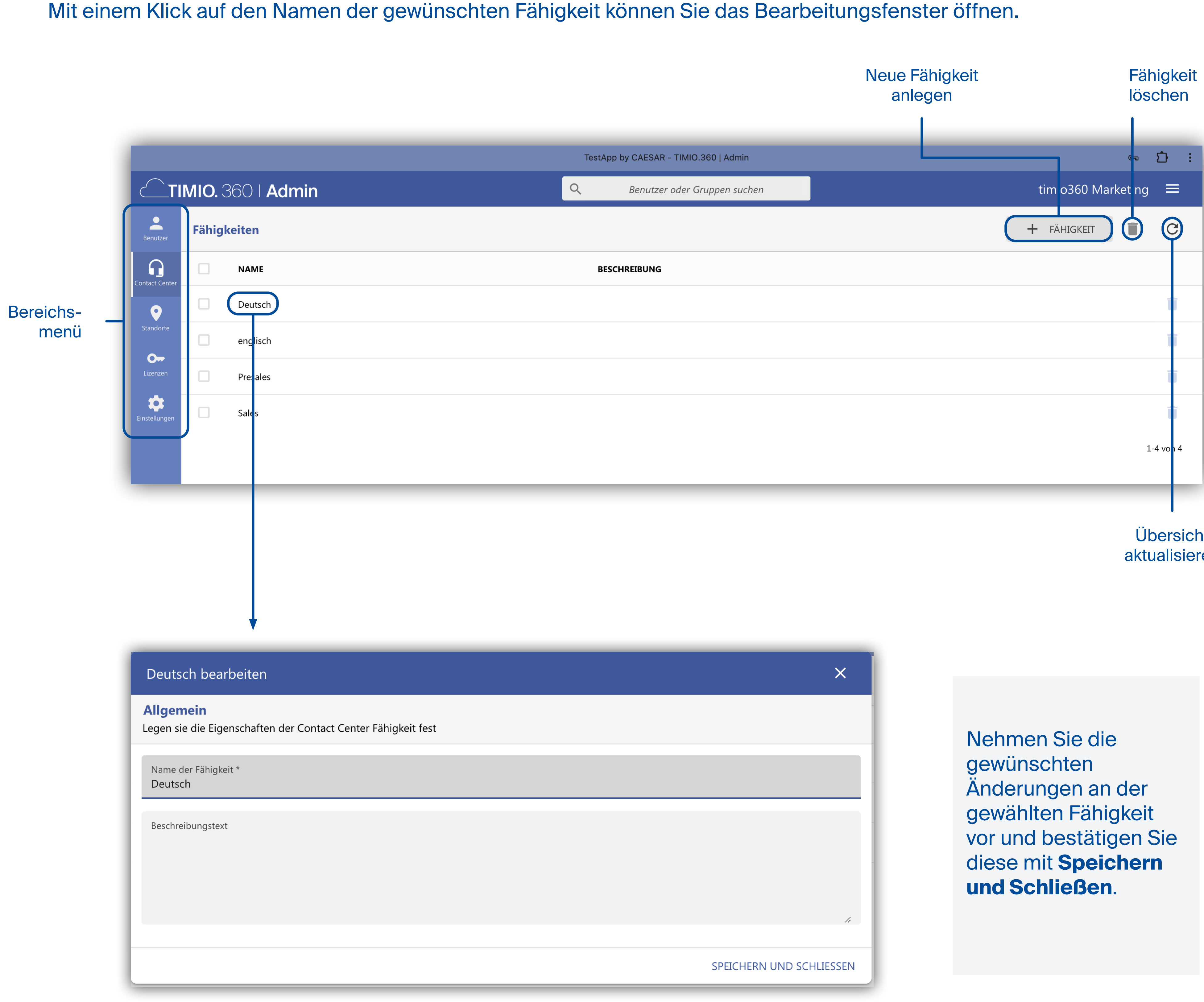

Quickguide TIMIO. 360 - Web Administration

# **Contact Center Fähigkeiten**

Übersicht aktualisieren

# Neue Fähigkeit anlegen

Mit einem Klick auf

öffnet sich ein neues Fenster, in dem Sie eine neue Fähigkeit anlegen können.

Tragen Sie in die mit \*gekennzeichneten Pflichtfelder die entsprechenden Daten ein und drücken Sie auf Speichern und Schließen.

🕂 FÄHIGKEIT

| Fähigkeit anlegen |                                                                            |
|-------------------|----------------------------------------------------------------------------|
| Allgemein         | Allgemein<br>Legen sie die Eigenschaften der Contact Center Fähigkeit fest |
|                   | Name der Fähigkeit *                                                       |
|                   | Beschreibungstext                                                          |
|                   |                                                                            |
|                   |                                                                            |

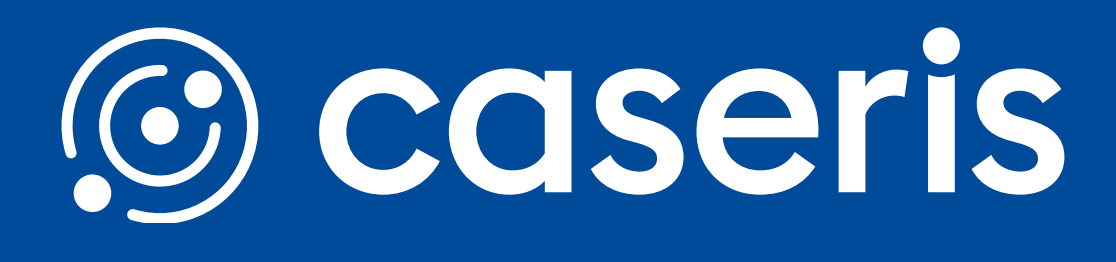

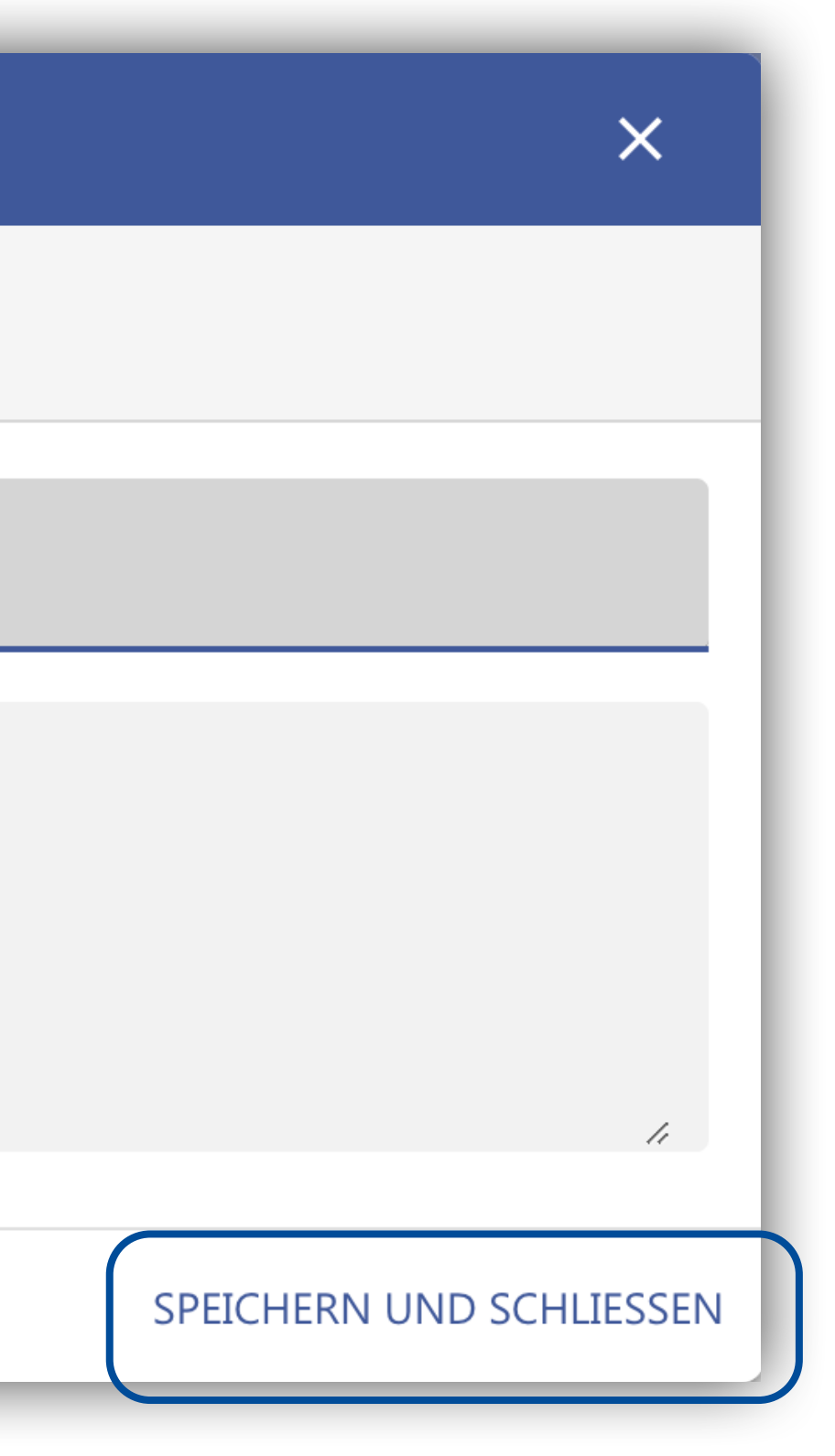

# **Bestehende Musterschreiben bearbeiten**

Mit einem Klick auf den Namen des gewünschten Musterschreibens können Sie das Bearbeitungsfenster öffnen.

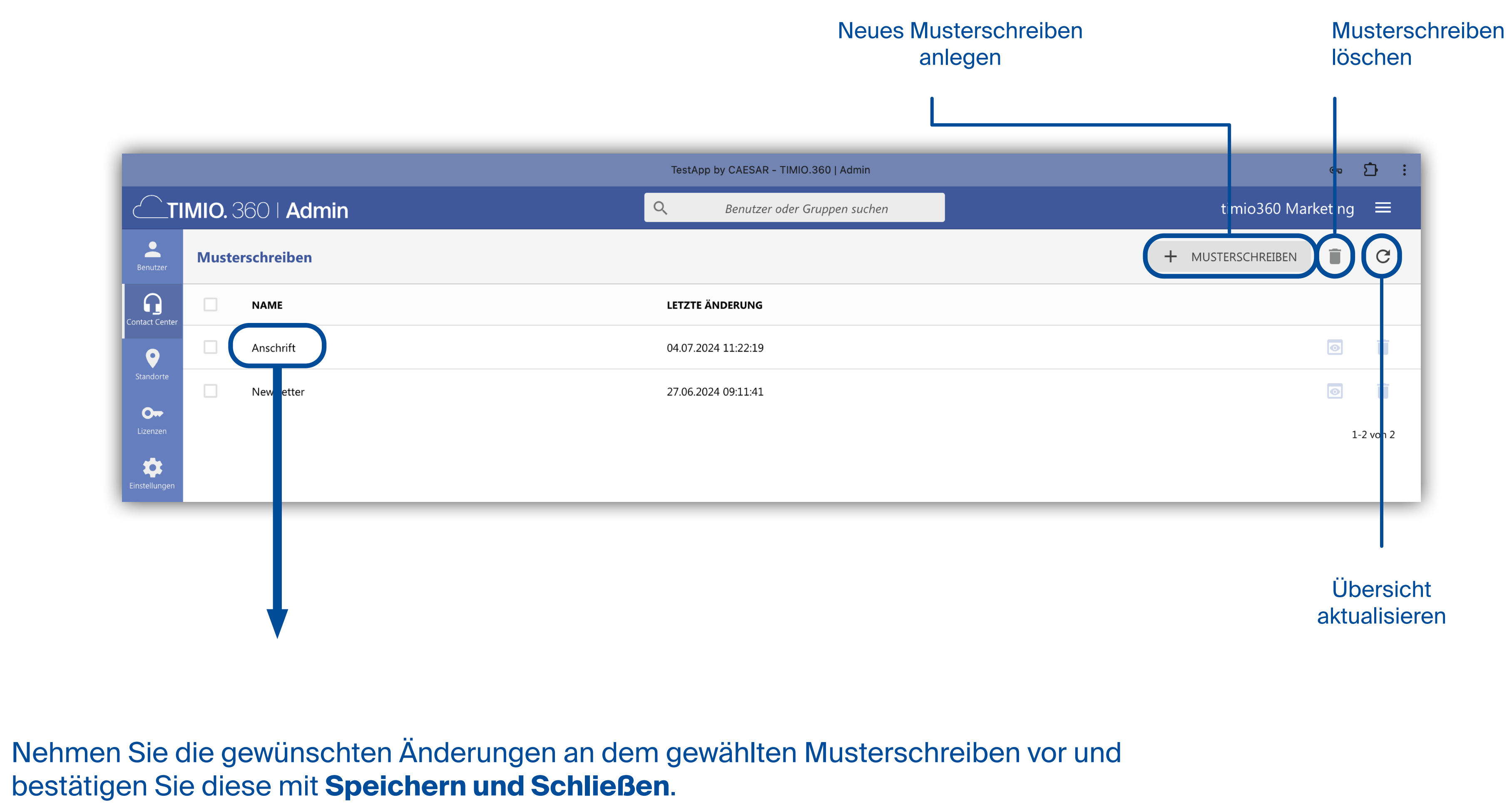

bestätigen Sie diese mit Speichern und Schließen.

|                                   | Anschrift bearbeiten                                              |       |
|-----------------------------------|-------------------------------------------------------------------|-------|
|                                   | Allgemein<br>Legen sie die Eigenschaften der Musterschreiben fest |       |
|                                   | Name des Musterschreibens *<br>Anschrift                          |       |
|                                   | E Ausrichten → B I ↔ C⊃ 🛋 =+ 🖶 🖸 T Schriftgröße → I               | A Sta |
|                                   | Sehr geehrte Damen und Herren,                                    |       |
|                                   | Hiermit möchte ich Ihnen mitteilen,                               |       |
|                                   |                                                                   |       |
| Übersicht der letzten<br>Änderung | Zuletzt geändert am 04.07.2024 11:22:19                           |       |
|                                   |                                                                   |       |

Quickguide TIMIO. 360 - Web Administration

# **Contact Center Musterschreiben**

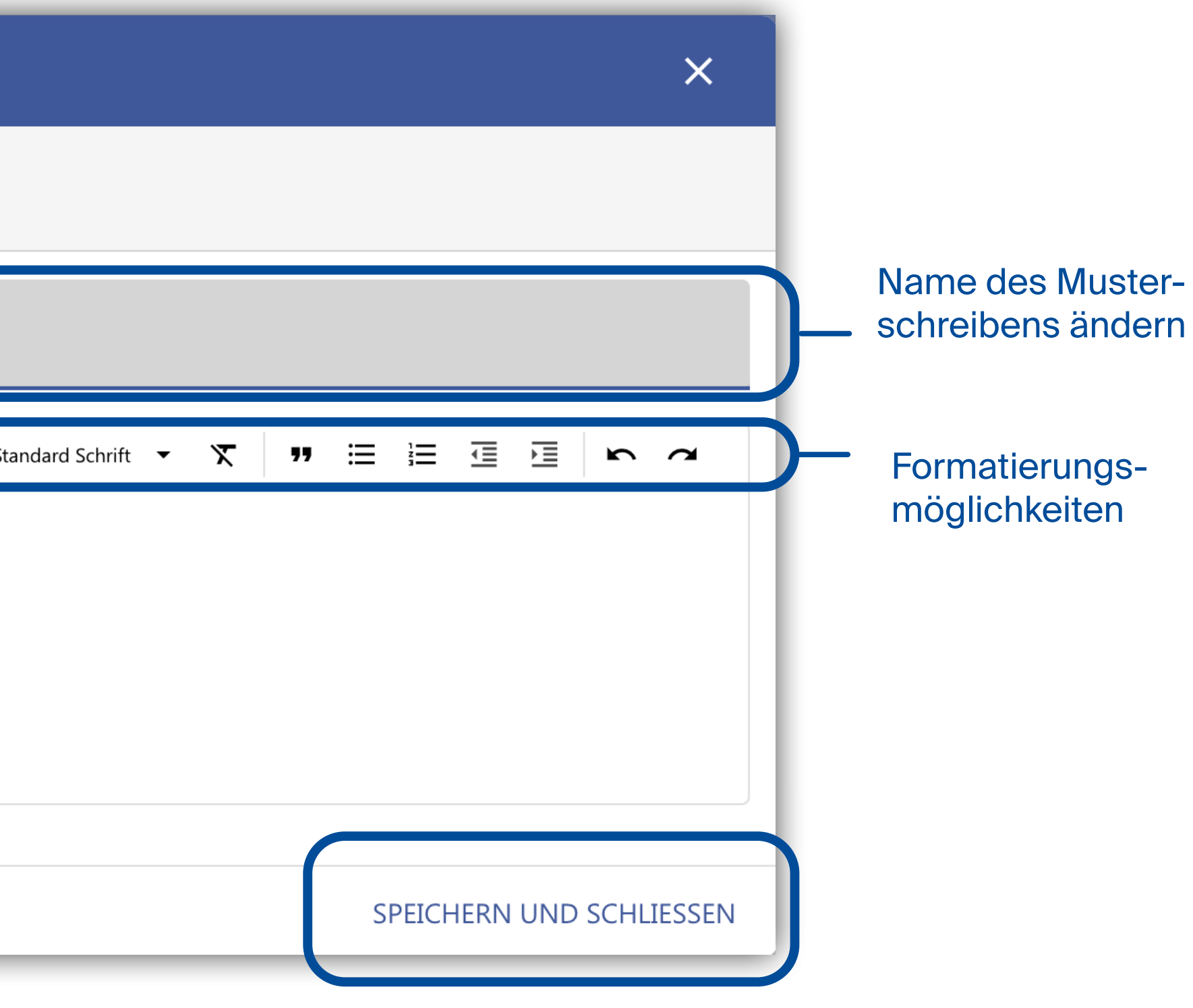

## **Neues Musterschreiben anlegen**

Mit einem Klick auf

öffnet sich ein neues Fenster, in dem Sie ein neues Musterschreiben anlegen können.

Tragen Sie in die mit \*gekennzeichneten Pflichtfelder die entsprechenden Daten ein, formatieren Sie ihren gewünschten Text und drücken Sie auf Speichern und Schließen.

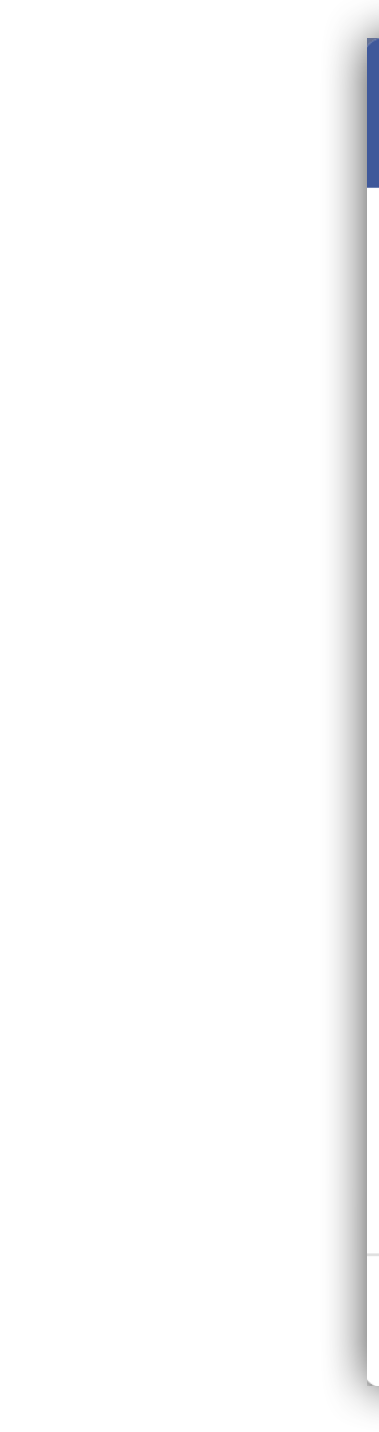

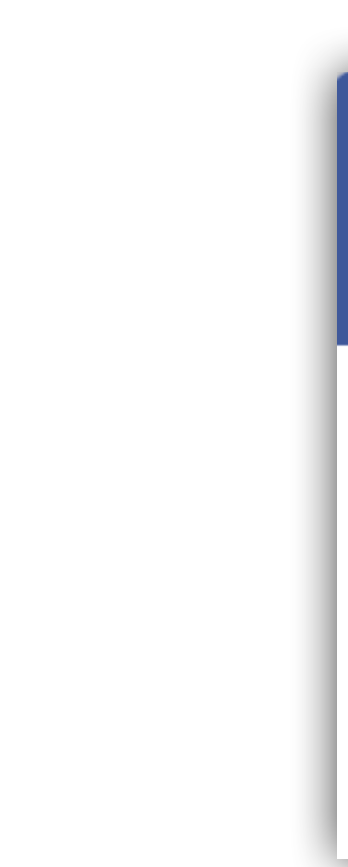

+ MUSTERSCHREIBEN

| Musterschreiben anlegen |                                                                                                    |
|-------------------------|----------------------------------------------------------------------------------------------------|
| Allgemein               | Allgemein<br>Legen sie die Eigenschaften der Musterschreiben fest                                                                                                    |
|                         | Name des Musterschreibens *                                                                                                    |
|                         | E Ausrichten ▼       B       I       Image: Constraint of the standard Schrift größe ▼       Image: Constraint of the standard Schrift of the standard Schrift of the standard Sch |
|                         |                                                                                                    |
|                         |                                                                                                    |
|                         | SPEICHERN UND SCHL                                                                                                    |

### Vorschau

### Vorschau

Sehr geehrte Damen und Herren,

Hiermit möchte ich Ihnen mitteilen, .....

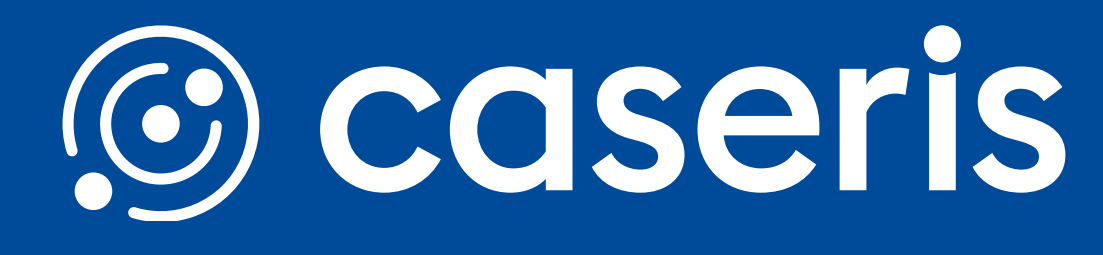

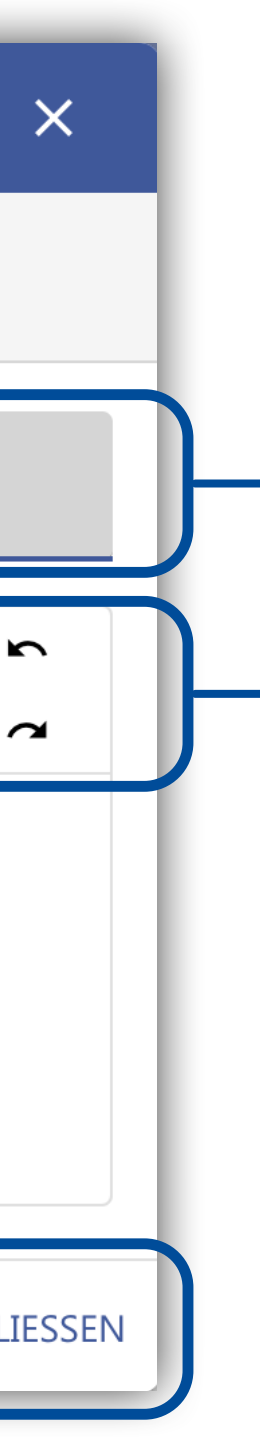

Name des **Musterschreibens** bestimmen

Formatierungsmöglichkeiten

# **Bestehende Textbausteine bearbeiten**

Mit einem Klick auf den Namen des gewünschten Textbausteins können Sie das Bearbeitungsfenster öffnen.

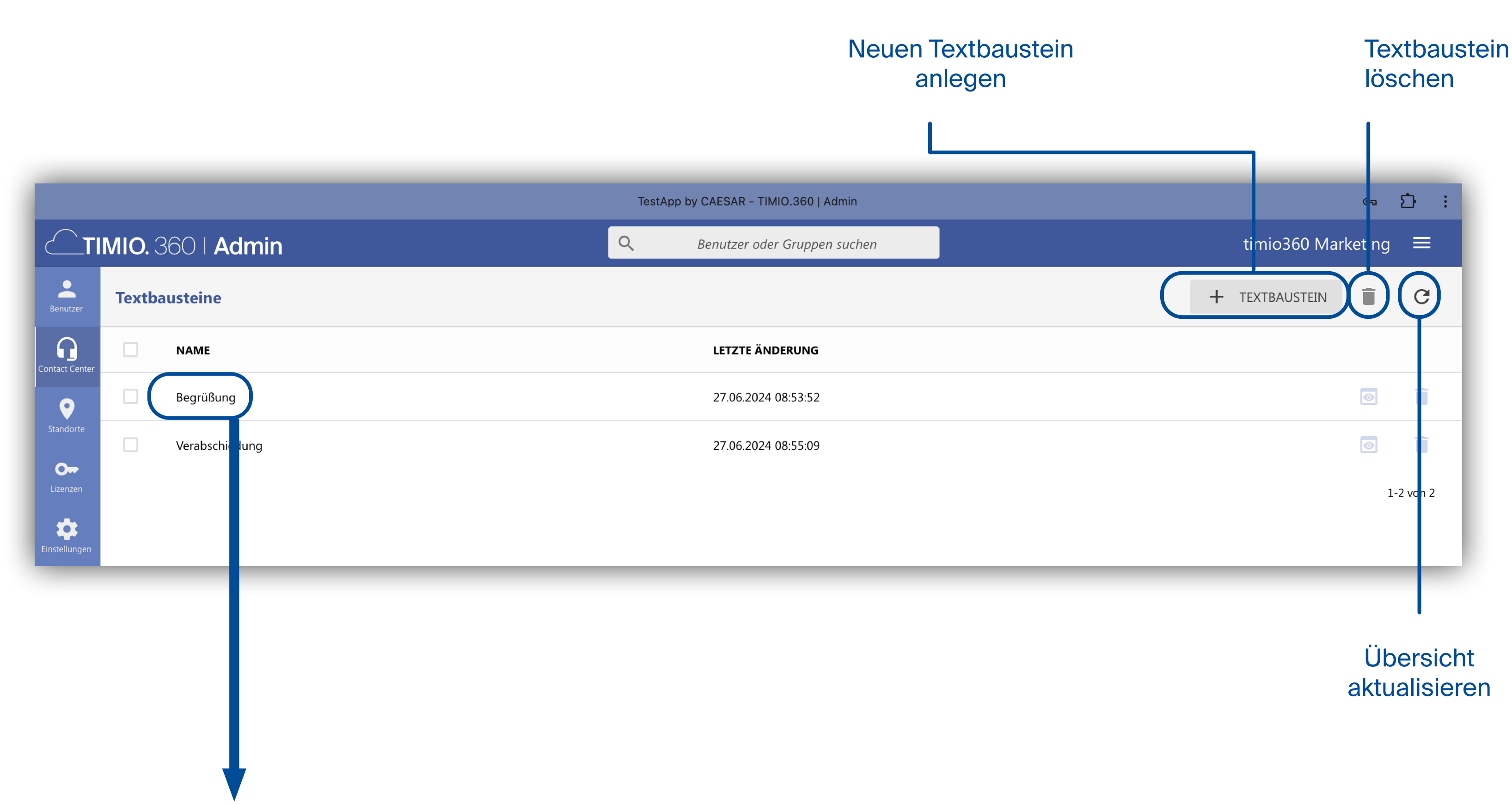

Nehmen Sie die gewünschten Änderungen an dem gewählten Textbaustein vor und bestätigen Sie diese mit **Speichern und Schließen**.

|                                   | Begrüßung bearbeiten                                            |
|-----------------------------------|-----------------------------------------------------------------|
|                                   | Allgemein<br>Legen sie die Eigenschaften des Textbausteins fest |
|                                   | Name des Textbausteins *<br>Begrüßung                           |
|                                   | E Ausrichten ▼ B I ♀  ⊂⊃ E =+                                   |
|                                   | Sehr geehrte/r,                                                 |
| Übersicht der letzten<br>Änderung | Zuletzt geändert am 27.06.2024 08:53:52                         |

Quickguide TIMIO. 360 - Web Administration

# **Contact Center Textbausteine**

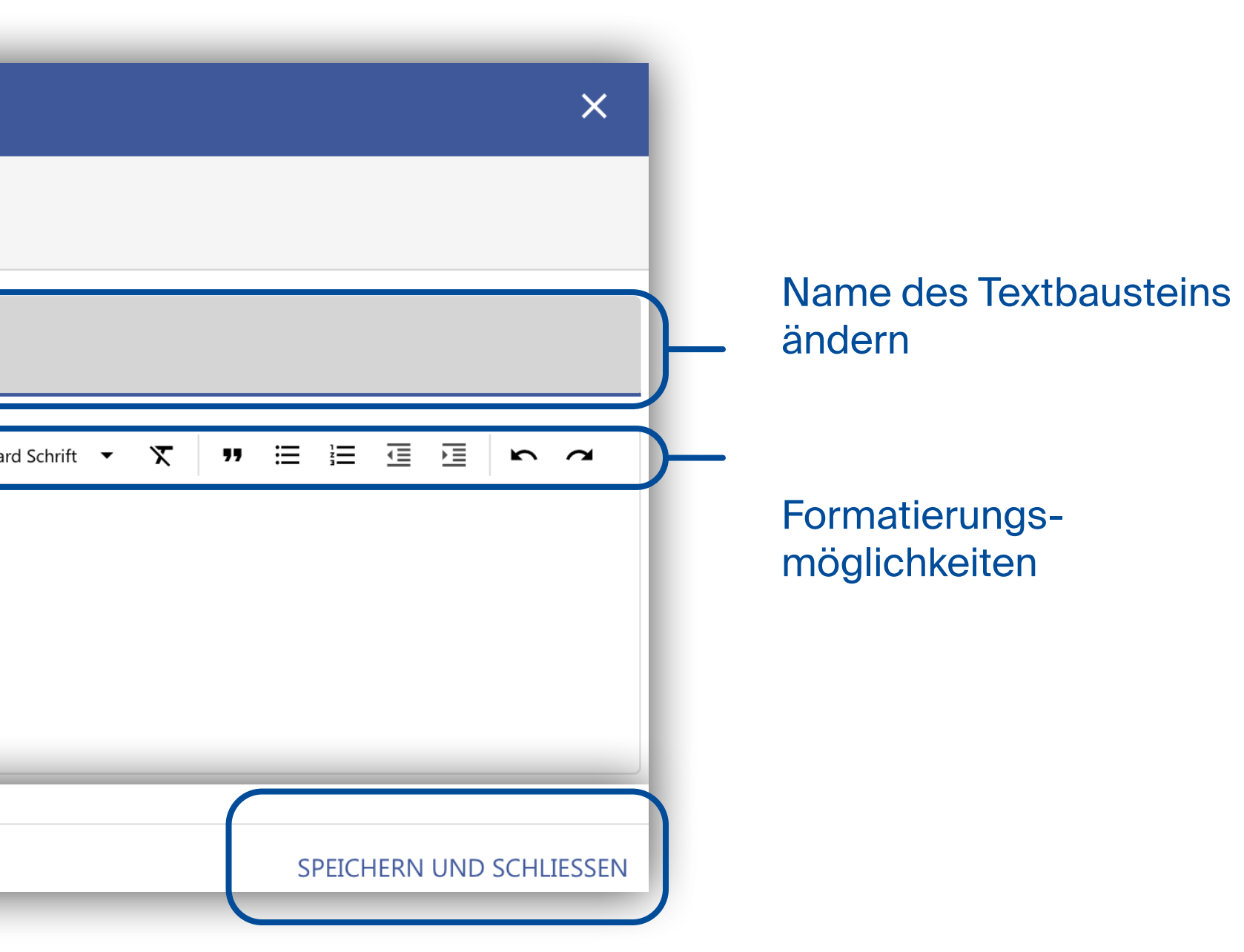

Mit einem Klick auf

öffnet sich ein neues Fenster, in dem Sie einen neuen Textbaustein anlegen können.

Tragen Sie in die mit \*gekennzeichneten Pflichtfelder die entsprechenden Daten ein, formatieren Sie ihren gewünschten Text und drücken Sie auf Speichern und Schließen.

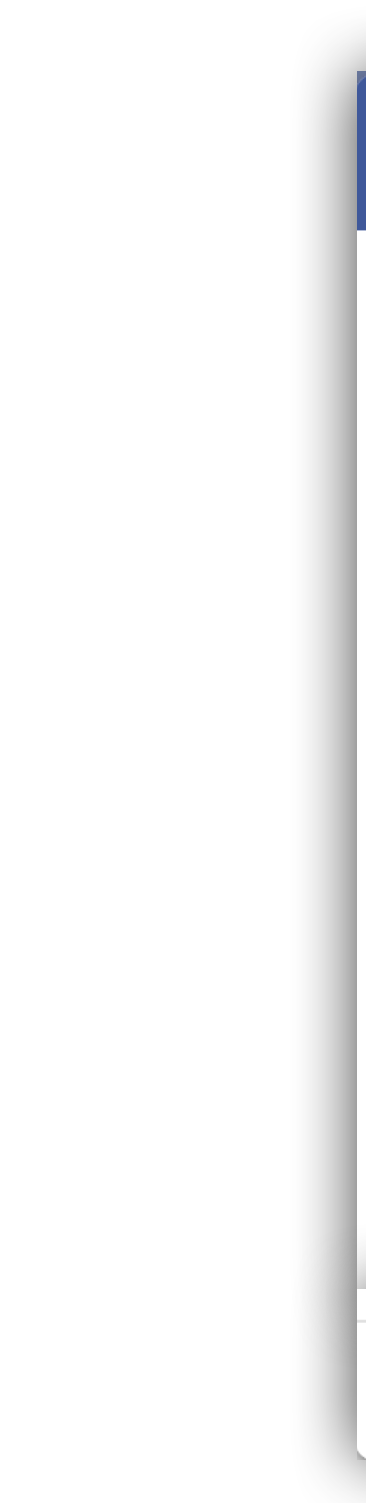

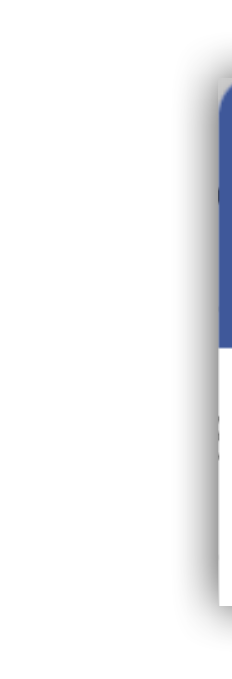

## Neuen Textbaustein anlegen

+ TEXTBAUSTEIN

| Textbaustein anlegen |                                                                 |
|----------------------|-----------------------------------------------------------------|
| Allgemein            | Allgemein<br>Legen sie die Eigenschaften des Textbausteins fest |
|                      | Name des Textbausteins *                                        |
|                      | E Ausrichten ▼ B I G E T Schriftgröße ▼                         |
|                      |                                                                 |
|                      | SPEICHERN UND                                                   |

### Vorschau

### Vorschau

Sehr geehrte/r ...,

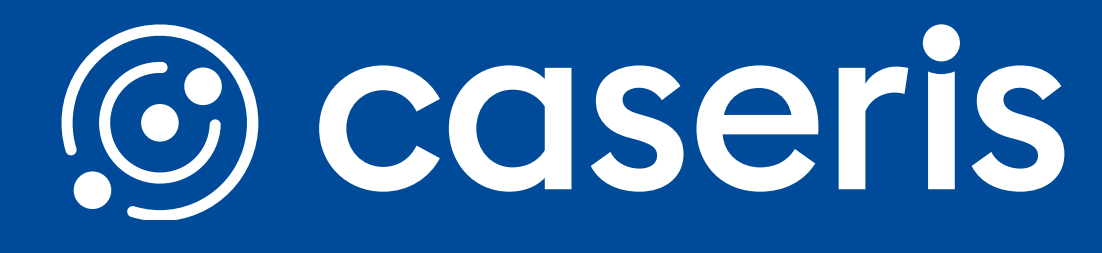

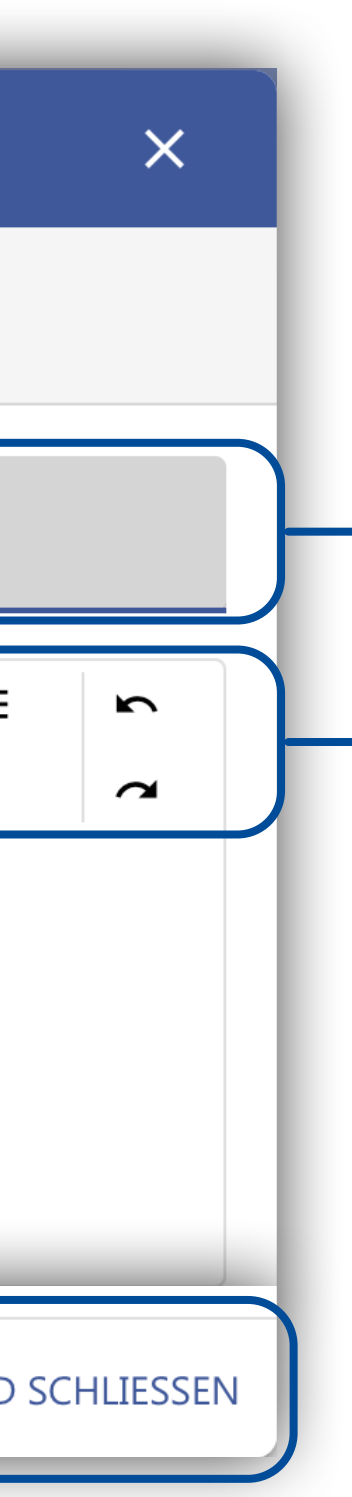

Name des Textbausteins bestimmen

### Formatierungsmöglichkeiten

## **Bestehende Formulare bearbeiten**

Mit einem Klick auf das Zahnrad des gewünschten Formulars können Sie das Bearbeitungsfenster öffnen.

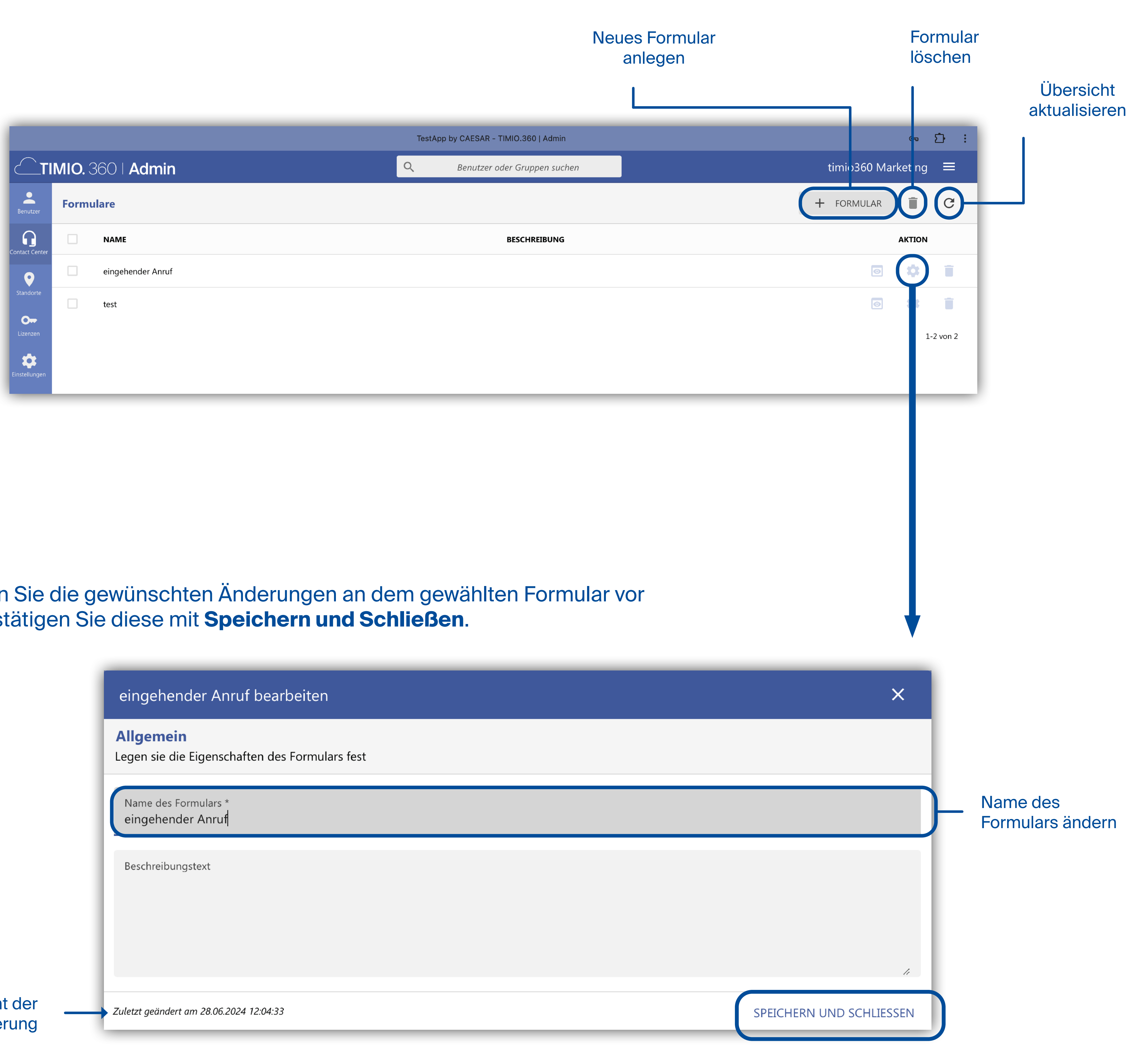

Nehmen Sie die gewünschten Änderungen an dem gewählten Formular vor und bestätigen Sie diese mit Speichern und Schließen.

|                                  | eingehender Anruf bearbeiten                                |  |
|----------------------------------|-------------------------------------------------------------|--|
|                                  | Allgemein<br>Legen sie die Eigenschaften des Formulars fest |  |
|                                  | Name des Formulars *<br>eingehender Anruf                   |  |
|                                  | Beschreibungstext                                           |  |
| Übersicht der<br>etzten Änderung | Zuletzt geändert am 28.06.2024 12:04:33                     |  |
|                                  |                                                             |  |

Quickguide TIMIO. 360 - Web Administration

# **Contact Center Formulare**

## **Neues Formular anlegen**

Mit einem Klick auf

öffnet sich ein neues Fenster, in dem Sie ein neues Formular anlegen können.

Tragen Sie in die mit \*gekennzeichneten Pflichtfelder die entsprechenden Daten ein und drücken Sie auf Speichern und Schließen.

+ FORMULAR

| Formular anlegen |                                                             |
|------------------|-------------------------------------------------------------|
| Allgemein        | Allgemein<br>Legen sie die Eigenschaften des Formulars fest |
|                  | Name des Formulars *                                        |
|                  | Beschreibungstext                                           |
|                  |                                                             |
|                  |                                                             |
|                  | SPE                                                         |

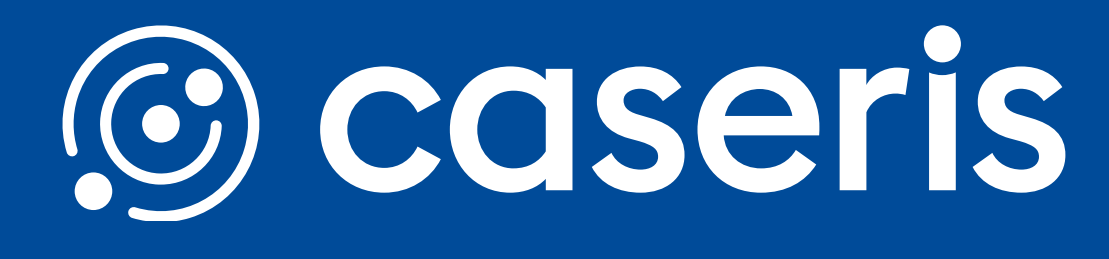

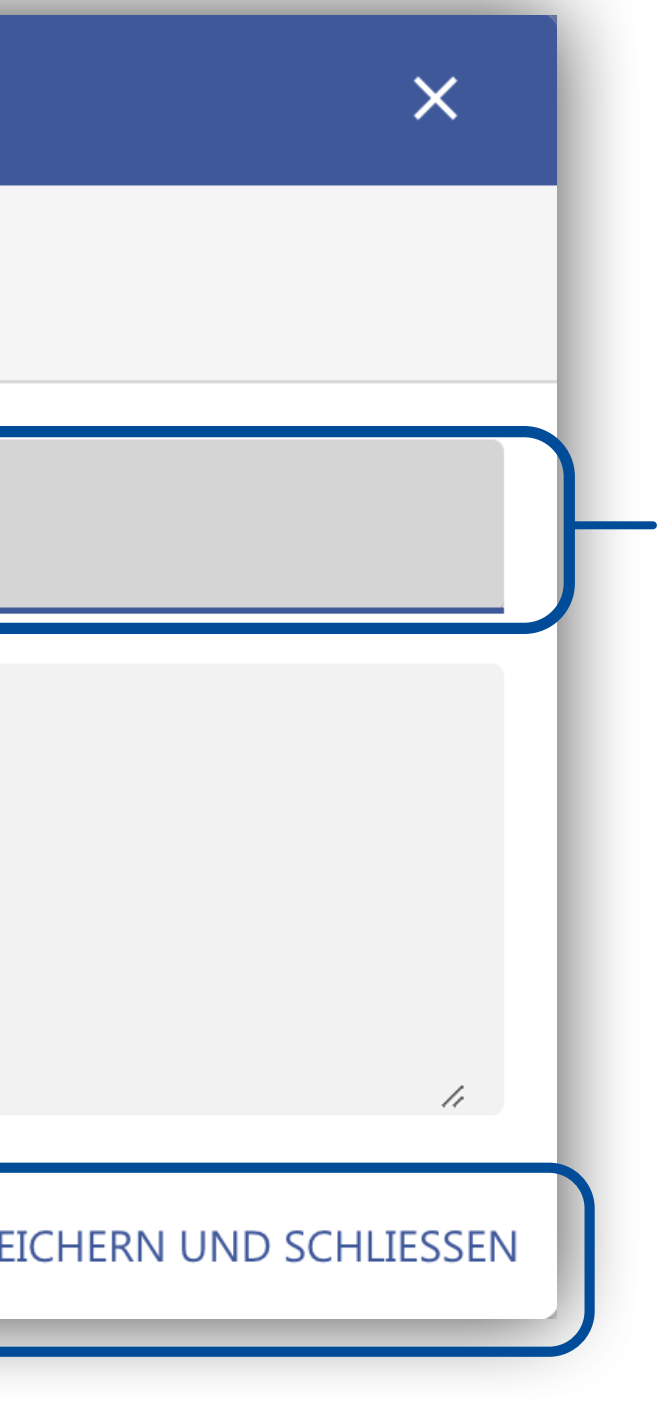

### Name des Formulars bestimmen

### **Formulare editieren**

Mit einem Klick auf den Namen eines Formulars lässt sich der Editor öffnen. Hier können Sie mithilfe von Adaptive Cards Ihr Formular ganz nach Ihren Wünschen einrichten und konfigurieren.

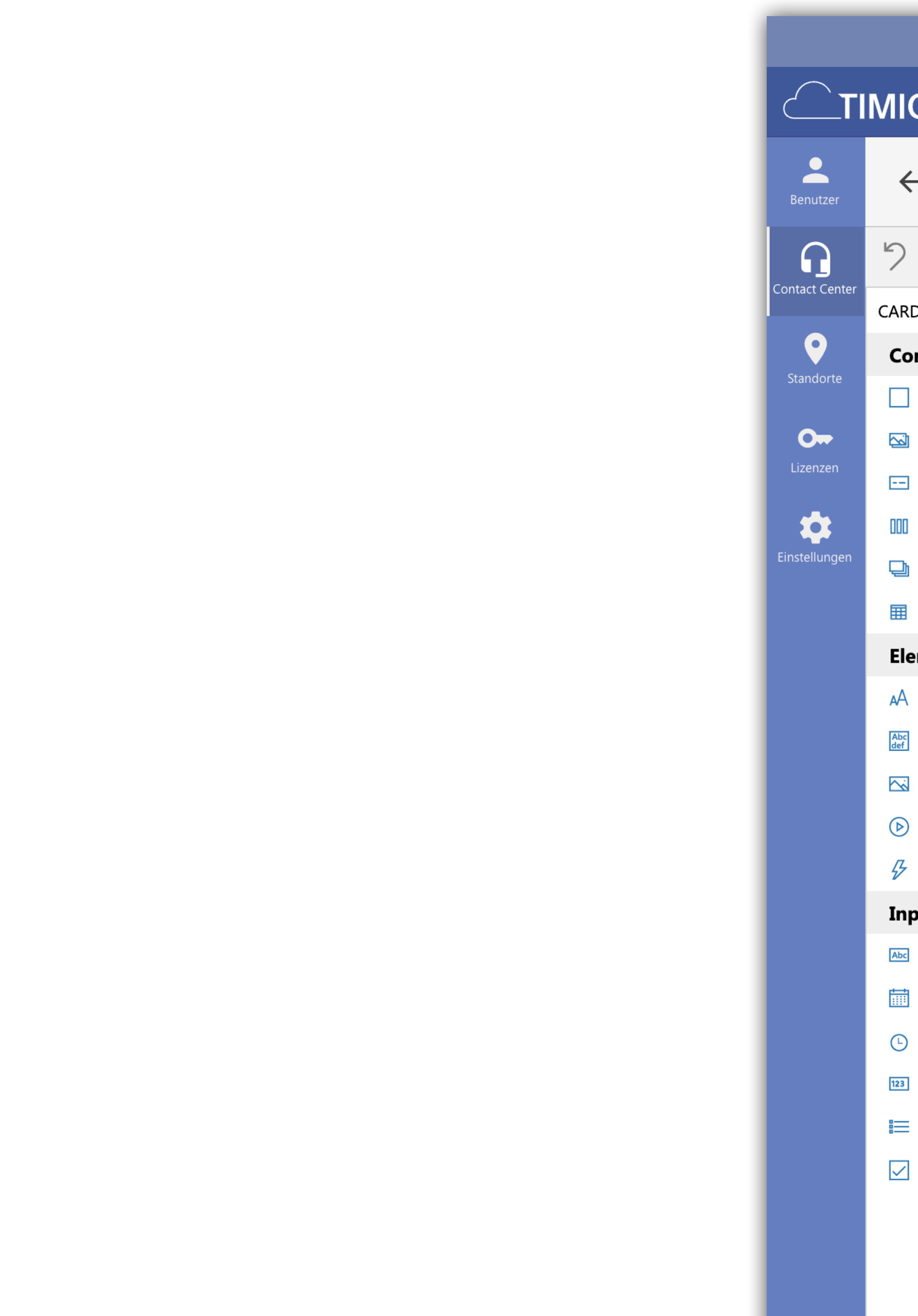

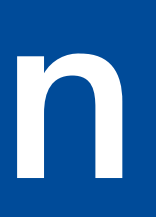

|                       |                                              | TestA | pp by CAESAR - TIMIO.360 |
|-----------------------|----------------------------------------------|-------|--------------------------|
| 11 <b>0.</b> 360   Ad | lmin                                         | Q     | Benutzer oder Grupp      |
| ← Formulare           | ditor - eingehender Anruf                    |       |                          |
| つ Undo く Red          | o 🖻 Preview mode                             |       |                          |
| ARD ELEMENTS          | \${FormInfo.title}                           |       | CARD                     |
| Container             | \${Order.questions[0].question} *            |       |                          |
| 🖾 ImageSet            | Please choose                                |       |                          |
| 🖃 FactSet             |                                              |       |                          |
| ColumnSet             | \${Order.questions[1].question} *            |       |                          |
| 🖵 Carousel            | Please choose                                |       |                          |
| III Table             | <pre>\${Order.questions[2].question} *</pre> |       |                          |
| Elements              | Please choose                                |       |                          |
| A TextBlock           | Place Order                                  |       |                          |
| Abc<br>RichTextBlock  |                                              |       |                          |
| 🖾 Image               |                                              |       |                          |
| 🕑 Media               | SAMPLE DATA EDITOR                           |       |                          |
| ActionSet             |                                              |       |                          |
| Inputs                |                                              |       |                          |
| 🔤 Input.Text          |                                              |       |                          |
| 🛅 Input.Date          |                                              |       |                          |
| 🕒 Input.Time          |                                              |       |                          |
| 123 Input.Number      |                                              |       |                          |
| ≡ Input.ChoiceSet     |                                              |       |                          |
| 🗹 Input.Toggle        |                                              |       |                          |
|                       |                                              |       |                          |
|                       |                                              |       |                          |
|                       | CARD PAYLOAD EDITOR +                        |       |                          |
|                       |                                              |       |                          |

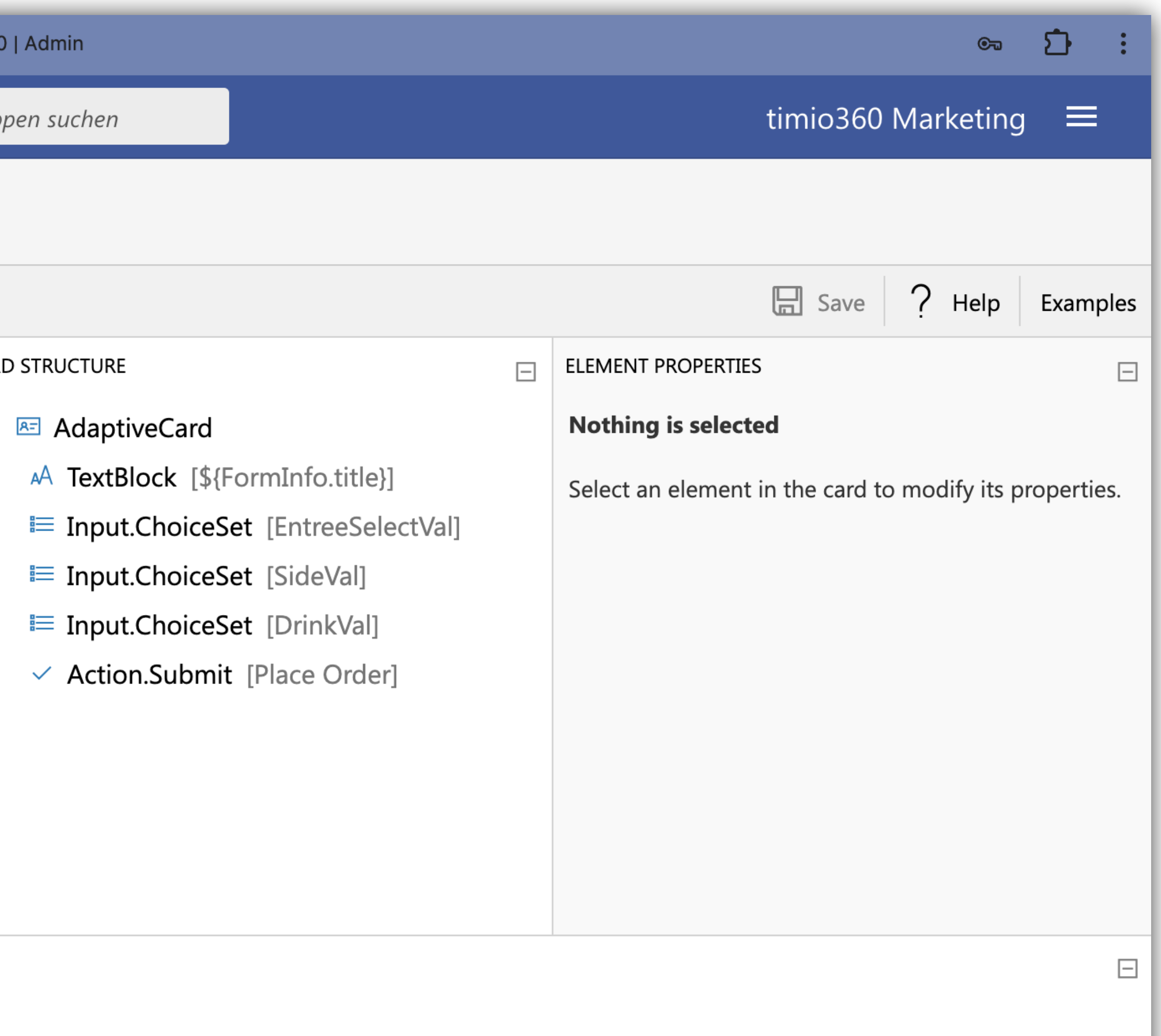

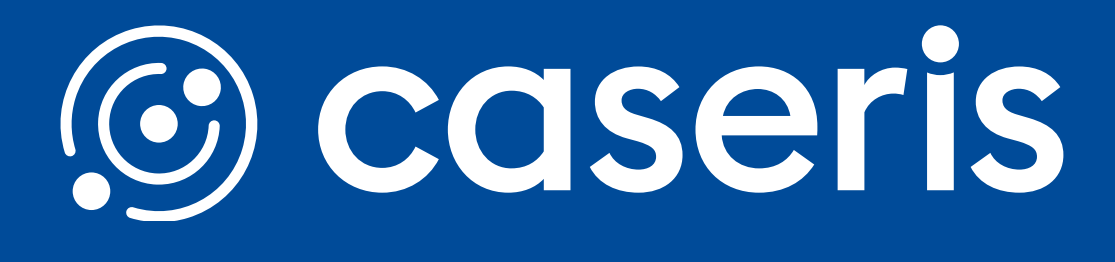

# TIMIO. 360 | Admin Contact Center Verteilungstabellen

## Verteilungstabelle anlegen

Um eine neue Verteilungstabelle anzulegen klicken Sie auf den entsprechenden Button und füllen Sie die Pflichtfelder aus. Nach dem Speichern können Sie dann wie im Folgenden beschrieben Ihre Verteilungstabelle editieren.

|          |        |                           | Test | App by CAESAR - TIMIO. | 36 |
|----------|--------|---------------------------|------|------------------------|----|
|          | MIO.   | 360   <b>Admin</b>        | Q    | Benutzer oder Gi       | ru |
| hutzer   | Vertei | ilungstabellen            |      |                        |    |
| C Center |        | TABELLENNAME BESCHREIBUNG |      | VERWENDUNG             |    |
| •        |        | Postleitzahl              |      | و                      |    |
| rte      |        | Test                      |      | و                      |    |
| en       |        |                           |      |                        |    |
| llungen  |        |                           |      |                        |    |

Quickguide TIMIO. 360 - Web Administration

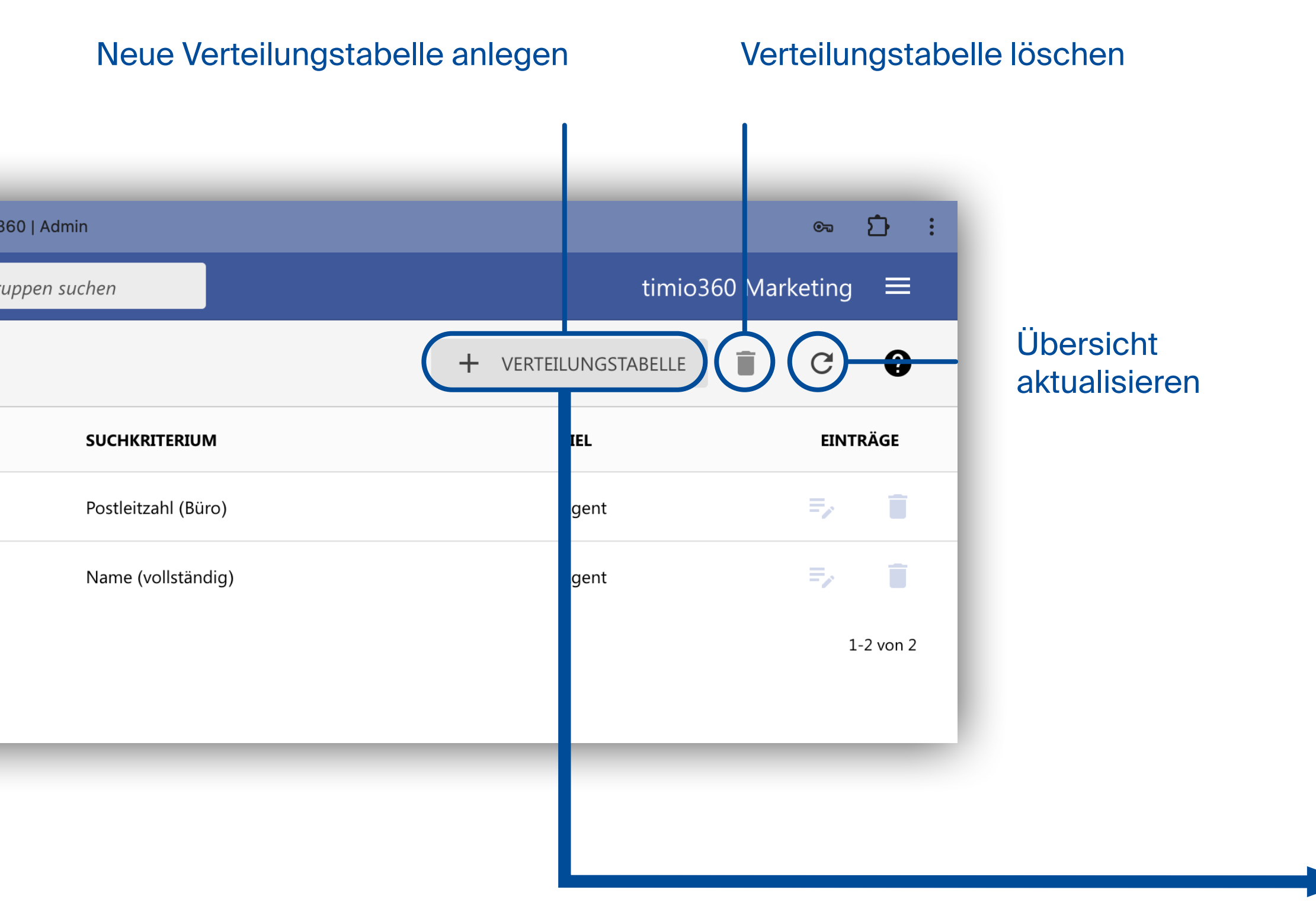

### Verteilungstabelle anlegen

| Allgemein | Allgemein<br>Legen Sie den Namen und die Beschreibung der Verteilungstabelle fest   |
|-----------|-------------------------------------------------------------------------------------|
|           | Tabellenname *                                                                      |
|           | Beschreibung                                                                        |
|           | Wür welchen Dienst soll die Verteilungstabelle verwendet werden? *                  |
|           | Welche Information soll nachgeschalgen werden? *<br>Bitte einen Tabellentyp angeben |
|           | Was ist das Ziel der Verteilungstabelle? *                                          |
|           |                                                                                     |

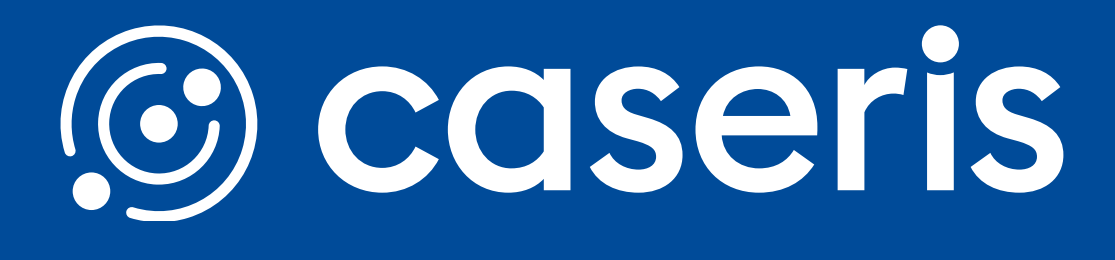

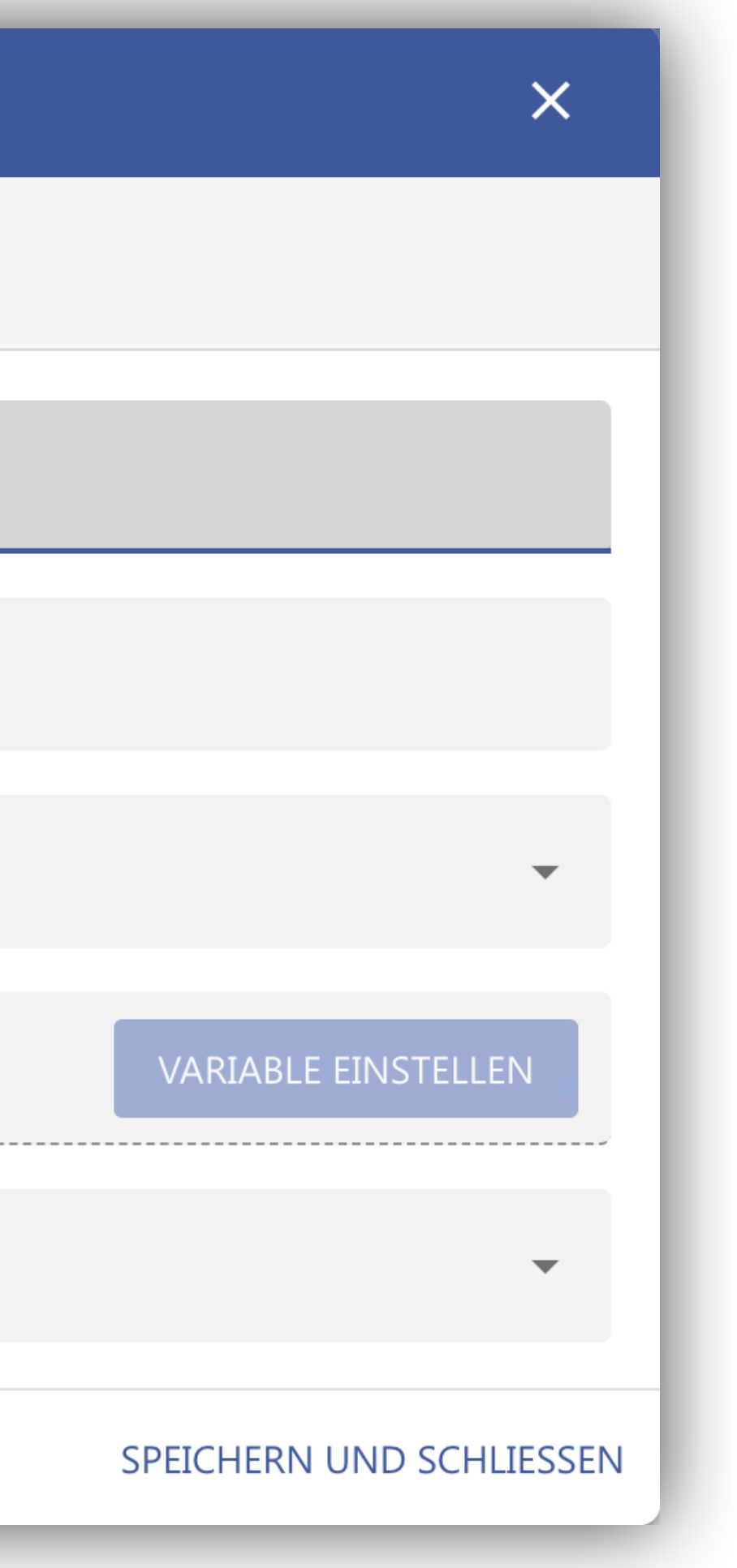

## TIMIO. 360 | Admin Contact Center Verteilungstabellen

## Verteilungstabelle konfigurieren

Mit einem Klick auf den Tabellennamen öffnet sich ein neues Fenster, indem der Name bearbeitet werden kann.

Klicken Sie auf das Tabellensymbol am rechten Rand, um die Verteilungstabelle zu öffnen und diese zu bearbeiten.

|                              |                                                                                                    | TestApp by CAESAR - | TIMIO.360   Admin  |
|------------------------------|----------------------------------------------------------------------------------------------------|---------------------|--------------------|
|                              | <b>.</b> 360   <b>Admin</b>                                                                                                    | Q Benutzer o        | oder Gruppen suche |
| Benutzer                     | teilungstabellen                                                                                                    |                     |                    |
|                              | TABELLENNAME BESCHREIBUNG                                                                                                    | VERWENDUNG          | SU                 |
| <b>o</b> –                   | Postleitzahl                                                                                                    | ٢                   | Ро                 |
| Standorte<br>Orr<br>Lizenzen | Test                                                                                                    | بر                  | Na                 |
|                              | Postleitzahl bearbeiten         Allgemein         Legen Sie den Namen und die Beschreibung der Verteilungstat         Tabellenname *         Postleitzahl         Beschreibung         Wür welchen Dienst soll die Verteilungstabelle verwendet werden? *         Anrufe         Welche Information soll nachgeschalgen werden? *         Postleitzahl (Büro)         Was ist das Ziel der Verteilungstabelle? *         Agent | abelle fest         |                    |
|                              |                                                                                                    |                     |                    |

Quickguide TIMIO. 360 - Web Administration

### Tabellenzeilen auswählen

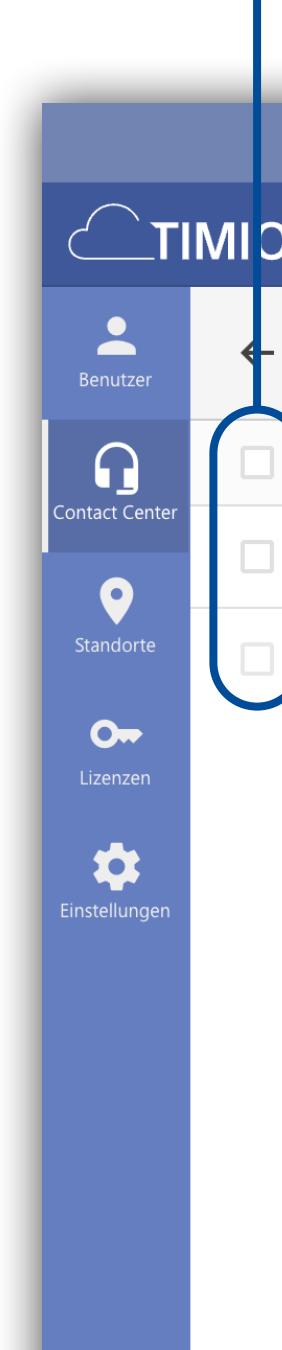

Tabellensymbol

|                    |                      |           | ≂ ⊡ :     |
|--------------------|----------------------|-----------|-----------|
| en                 | timio3               | 60 Market | ing ≡     |
|                    | + VERTEILUNGSTABELLE | Î (       | 9         |
| UCHKRITERIUM       | ZIEL                 |           | EINTRÄGE  |
| ostleitzahl (Büro) | Agent                |           |           |
| lame (vollständig) | Agent                |           | 5 🗊       |
|                    |                      |           | 1-2 von 2 |

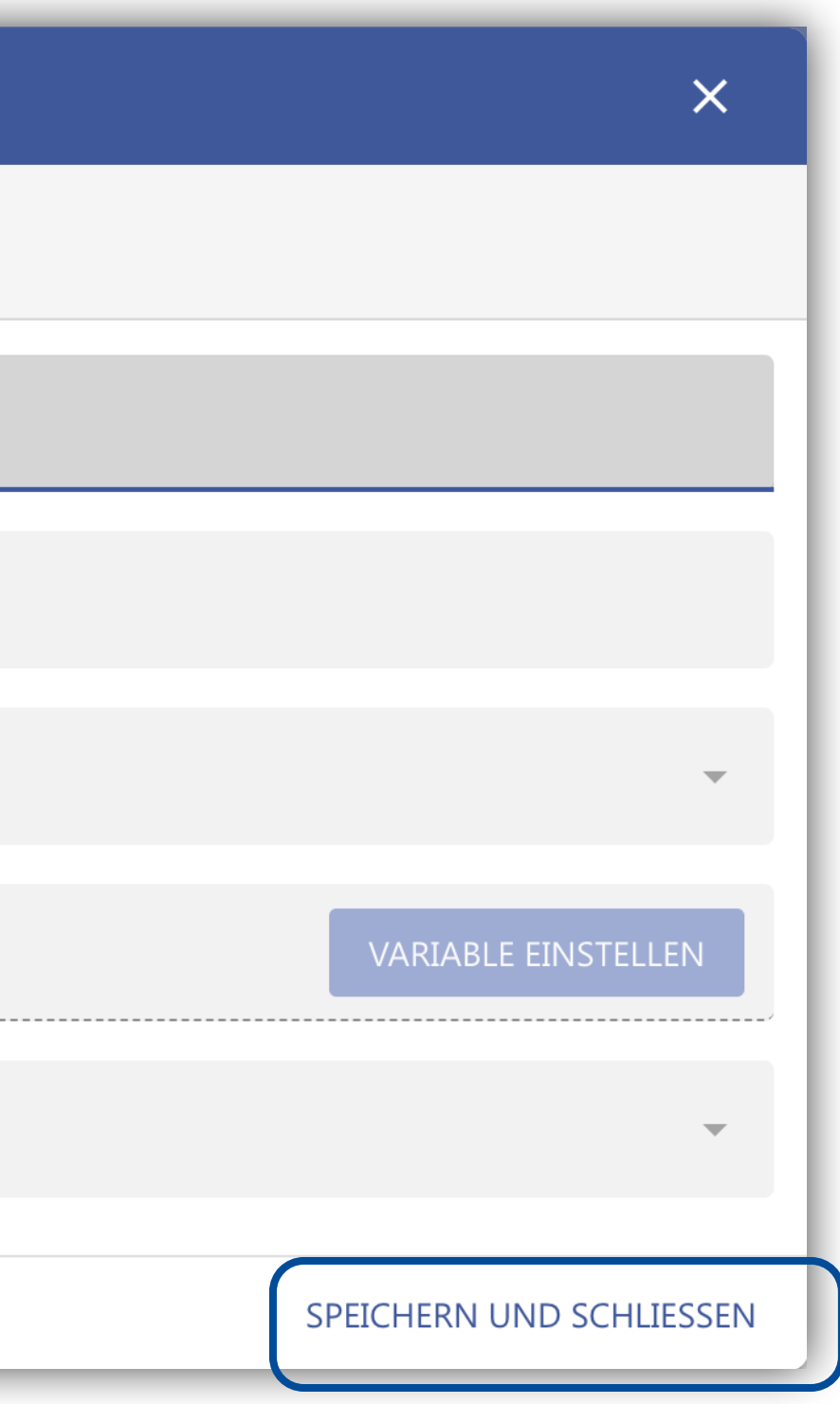

### Tabellenstruktur importieren

|                              |                                                                             |                                                                                                    |                                                                                                    |                                                                                                    | _                                                                                                    |                                                                                                    |
|------------------------------|-----------------------------------------------------------------------------|----------------------------------------------------------------------------------------------------|----------------------------------------------------------------------------------------------------|----------------------------------------------------------------------------------------------------|----------------------------------------------------------------------------------------------------|----------------------------------------------------------------------------------------------------|
|                              | TestApp                                                                     | by CAESAR - TIMIO.360   Admin                                                                           |                                                                                                    |                                                                                                    |                                                                                                    |                                                                                                    |
| 60   <b>Admin</b>            | Q                                                                           | Benutzer oder Gruppen suchen                                                                            |                                                                                                    |                                                                                                    |                                                                                                    |                                                                                                    |
| ostleitzahl (Anrufe)         |                                                                             |                                                                                                    |                                                                                                    |                                                                                                    | <b>±</b>                                                                                                    | IN                                                                                                    |
| UELLE (POSTLEITZAHL (BÜRO))* | ZIEL (AGENT)*                                                               |                                                                                                    |                                                                                                    | BESCHREIBUNG                                                                                                    |                                                                                                    |                                                                                                    |
| 52222                        | egger, kerstin                                                              |                                                                                                    | •                                                                                                    |                                                                                                    |                                                                                                    |                                                                                                    |
|                              | Agent suchen                                                                | L                                                                                                    | •                                                                                                    |                                                                                                    |                                                                                                    |                                                                                                    |
|                              | 60   Admin<br>ostleitzahl (Anrufe)<br>JELLE (POSTLEITZAHL (BÜRO))*<br>52222 | COIAdmin   Sostleitzahl (Anrufe)   JELLE (POSTLEITZAHL (BÜRO))*   52222   egger, kerstin   Agent suchen | Col Admin Image: CAESAR - TIMIO.360   Admin   Sotleitzahl (Anrufe) Benutzer oder Gruppen suchen   JELLE (POSTLEITZAHL (BÜRO))* ZEL (AGENT)*   52222 egger, kerstin   Agent suchen | COIAdmin Image: Benutzer oder Gruppen suchen   Sostleitzahl (Anrufe)   JELE (POSTLEITZAHL (BÜRO))*   52222   Ger, kerstin   Agent suchen | Col Admin  © Benutzer oder Gruppen suchen    ostleitzahl (Anrufe)   JELE (POSTLEITZAHL (BÜRO)*   52222   egger, kerstin   Agent suchen | CO   Admin   Co   Admin   Co   Admin |

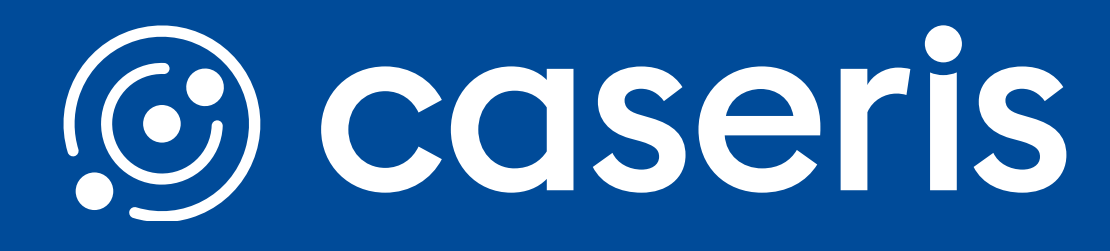

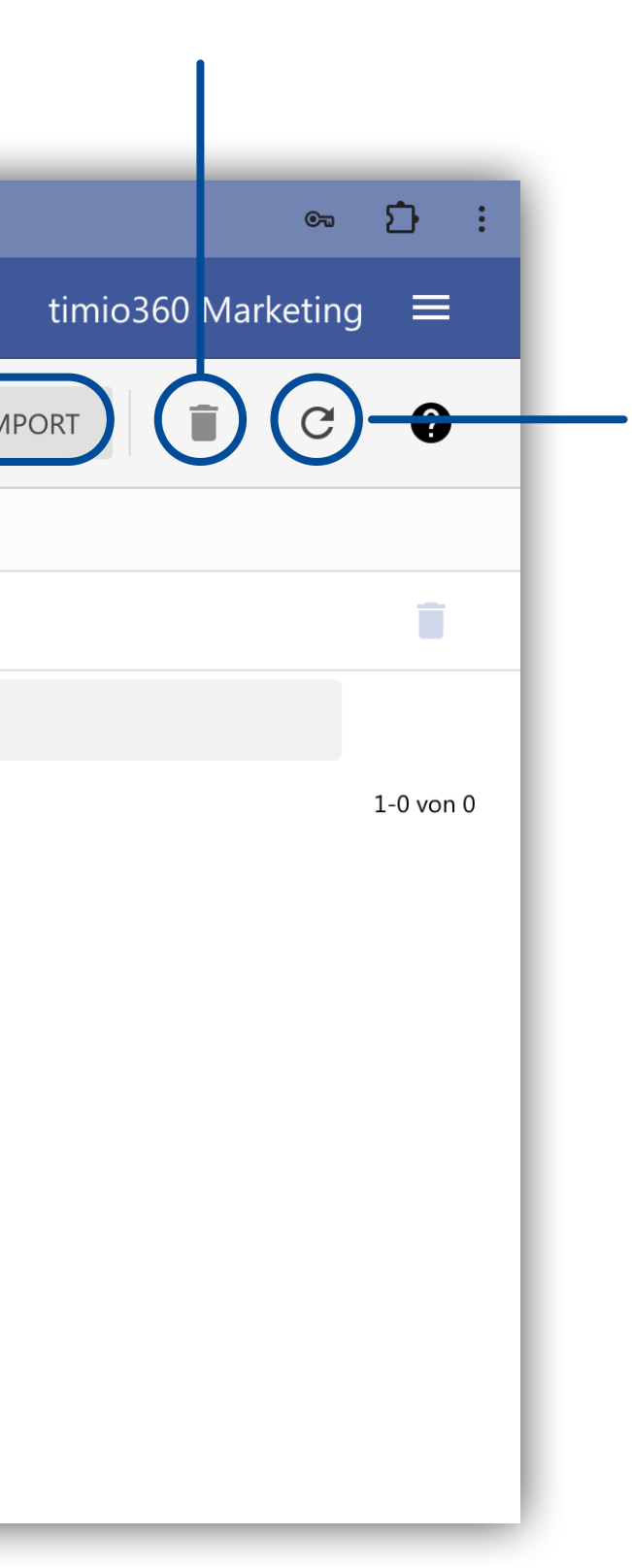

### Tabellenzeile löschen

Tabelle aktualisierer

## **Dashboards anlegen**

Um ein neues Dashboard anzulegen klicken Sie auf den entsprechenden Button und füllen Sie die Pflichtfelder aus. Nach dem Speichern können Sie dann wie im folgenden beschrieben Ihr Dashboard editieren.

|                |      |                          |       | TestApp      | by CAESAR - TIMIO.360   Admin |
|----------------|------|--------------------------|-------|--------------|-------------------------------|
|                | MIO. | 360   <b>Admin</b>       |       | Q            | Benutzer oder Gruppen suchen  |
| Benutzer       | Dash | boards                   |       |              |                               |
| Contact Center |      | NAME                     | THEN  | ΛE           |                               |
| •              | ***  | <alle gruppen=""></alle> |       |              |                               |
| Standorte      |      | Anrufe                   | Them  | ne: 17481    |                               |
| Lizenzen       |      | Anfragen                 | Them  | ne: 17481    |                               |
| instellungen   |      | Chats                    | Then  | ne: 17481    |                               |
|                |      | Monitor                  | Then  | ne: 17481    |                               |
|                | G    | Call manager             |       |              |                               |
|                |      | Anrufe                   | Them  | ne: 17481    |                               |
|                |      | Anfragen                 | Them  | ne: 17481    |                               |
|                |      | Chats                    | Then  | ne: 17481    |                               |
|                |      | Monitor                  | Them  | ne: 17481    |                               |
|                |      | ааа                      | Stand | lard TESTMan | 1                             |
|                | G    | Marketing                |       |              |                               |
|                |      | Anrufe                   | Them  | ne: 17481    |                               |
|                |      | Anfragen                 | Them  | ne: 17481    |                               |
|                |      |                          |       |              |                               |

| Dashboard anlegen |                                                |
|-------------------|------------------------------------------------|
| Allgemein         | <b>Allgemein</b><br>Legen sie die Eigenschafte |
|                   |                                                |
|                   | Name des Dashboards *                          |
|                   |                                                |
|                   | Gehört zu<br>Call manager                      |
|                   |                                                |
|                   | Theme * Standard TESTMan1                      |
|                   |                                                |
|                   |                                                |

### Quickguide TIMIO. 360 - Web Administration

# **Contact Center Dashboards**

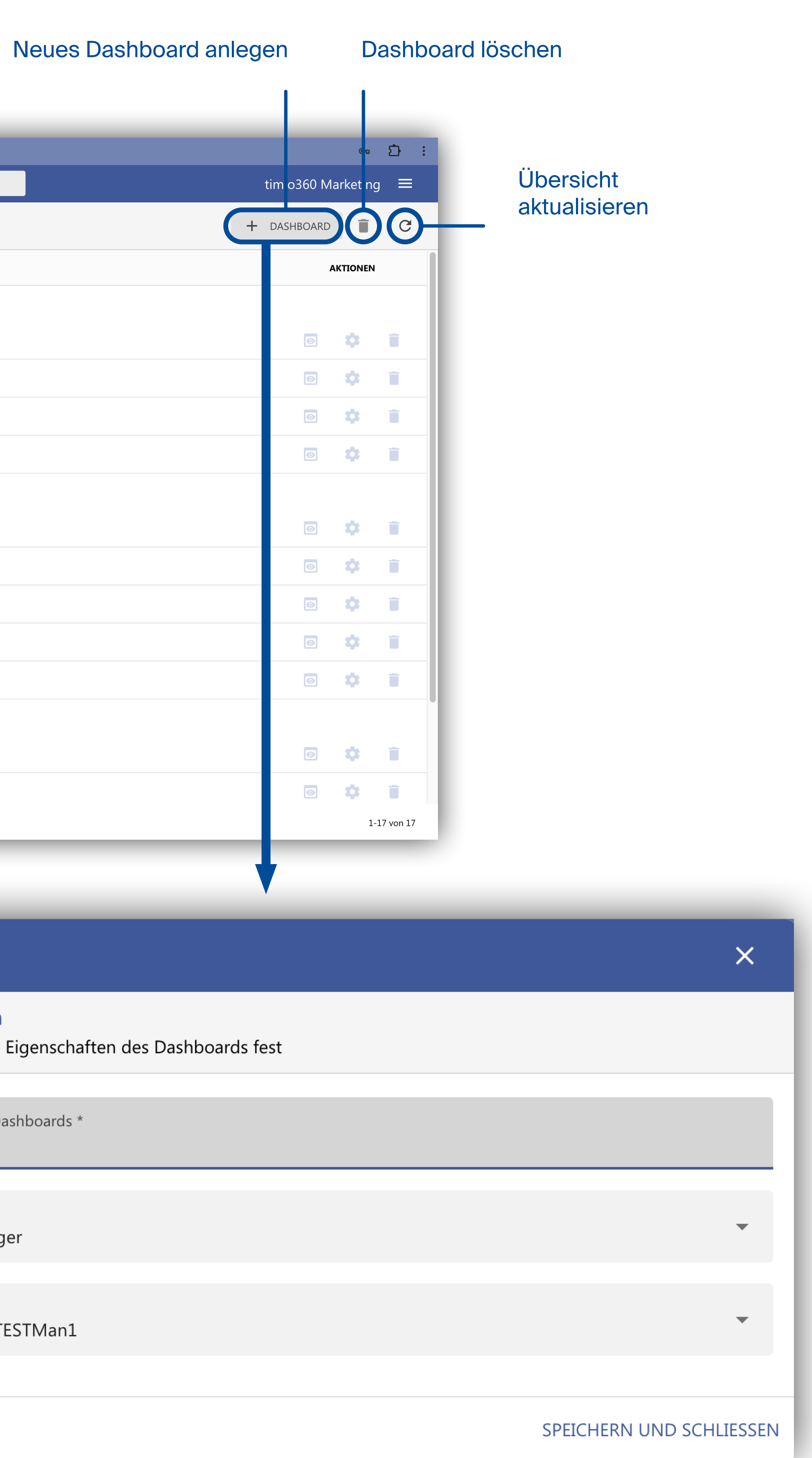

# **Dashboard-Vorschau**

Mit einem Klick auf das Augensymbol des gewünschten Dashboards öffnet sich die Vorschau.

|                |                                                            |                           |                                | TestApp b            | by CAESAR - TIMIO.360   Ad | min          |            |
|----------------|------------------------------------------------------------|---------------------------|--------------------------------|----------------------|----------------------------|--------------|------------|
|                | <b>IMIO.</b> 360   Adr                                     | nin                       |                                | Q                    | Benutzer oder Gruppen      | suchen       |            |
| Benutzer       | ← Dashboarde                                               | ditor - Anrufe            |                                |                      |                            |              |            |
| Contact Center | ANRUFE                                                     |                           |                                |                      |                            |              |            |
| Standorte      | 0                                                          | 0                         | AKTUELL                        | 0                    | 0                          | 0            |            |
| Lizenzen       | <b>U</b><br>CHAT ANFRAGEN                                  | <b>U</b><br>ІМ СНАТ       | <b>U</b><br>IM WARTEFELD       | Us<br>MAX. WARTEZEIT | <b>U</b> s<br>ø wartezeit  |              | BE         |
| Einstellungen  |                                                            |                           | HEUTE                          |                      |                            | - Abgemeidet | <b>F</b> 0 |
|                | 0                                                          | 0                         | 0                              | 1<br>BEDIE           | 00<br>ENRATE               | - Abgemeldet | 0          |
|                | EINGANG                                                    | ANGENOMMEN                | NICHT ANGENOMMEN               |                      |                            |              |            |
|                | 10<br>8<br>6<br>4<br>2<br>0<br>13:00<br>13:10<br>— EINGANG | 13:20 13:30<br>ANGENOMMEN | 13:40 13:50<br>— NICHT ANGENOM | ) 14:00 14:10<br>MEN | 0 14:20                    |              |            |
|                |                                                            |                           |                                |                      |                            |              |            |

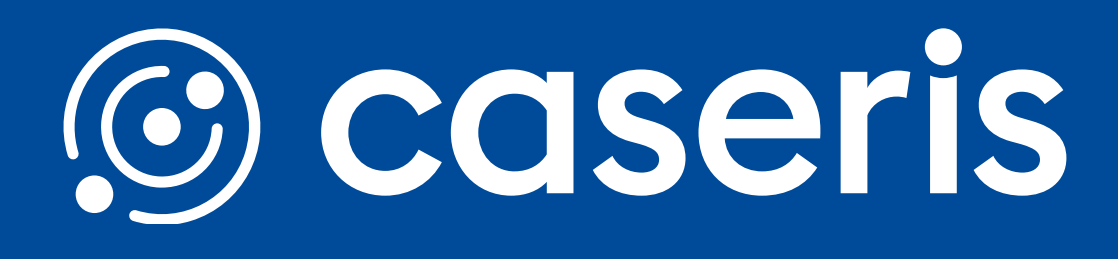

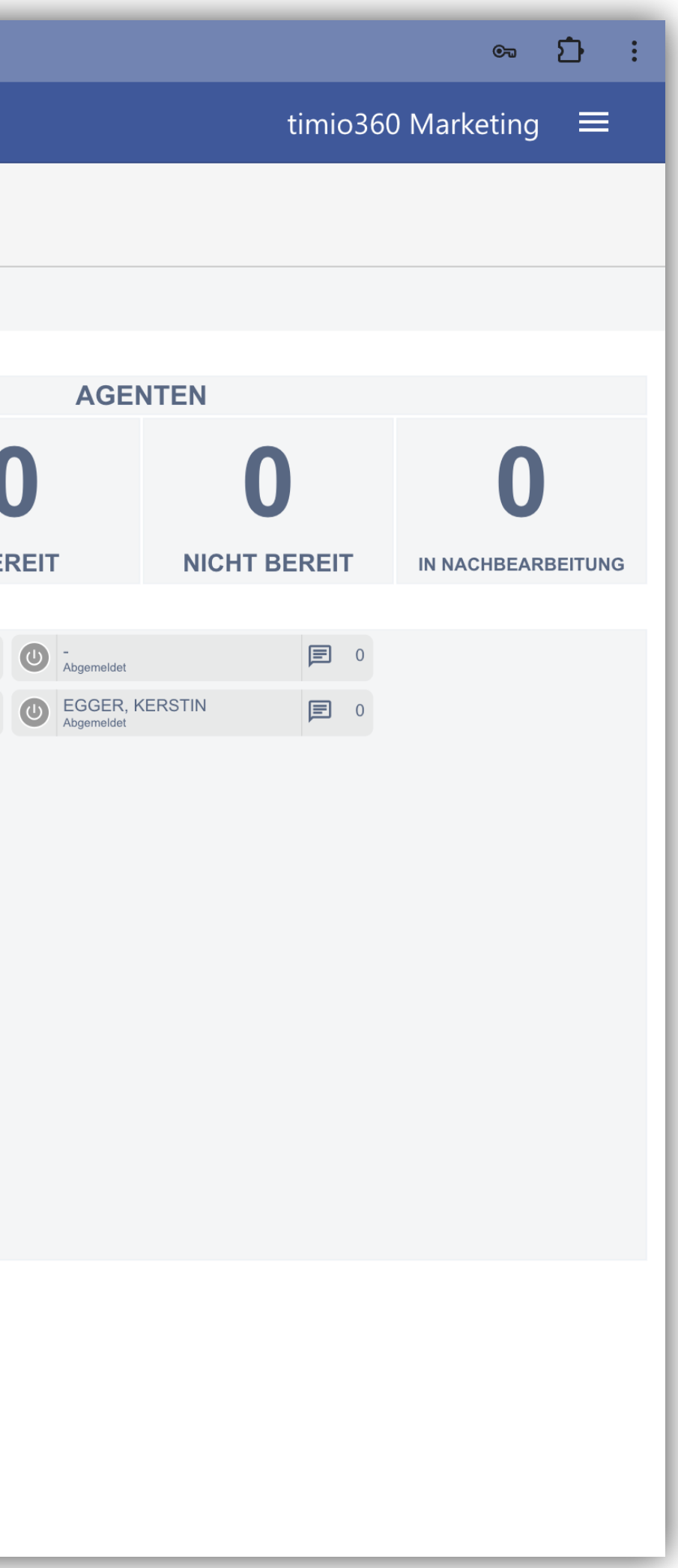

# **Dashboard-Editor**

Mit einem Klick auf den Dashboardnamen können Sie das Bearbeitungsfenster öffnen.

In diesem können Sie den gewünschten Bereich auswählen und dort die Änderung der entsprechenden Daten vornehmen. Mit einem Klick auf **Speichern** werden die Änderungen übernommen.

|                     |                               |            | TestApp by CAESAR - | - TIMIO.36 |
|---------------------|-------------------------------|------------|---------------------|------------|
|                     | <b>IO.</b> 360   <b>Admin</b> |            | Q Benutzer          | oder Grup  |
| Benutzer            | ← Dashboardeditor - Ar        | nfragen    |                     |            |
| n D                 | ANFRAGEN                      |            |                     |            |
| tact Center         |                               |            |                     |            |
| andorte             | دا                            |            | BEARBEITEN          | X          |
| <b>O</b><br>izenzen |                               |            |                     | -          |
| •                   | U                             |            |                     |            |
| stellungen          | ANFRAGEN                      | IN ARBEIT  | WARTEND             | Т          |
|                     |                               |            |                     |            |
|                     | Σ                             | HE         | UTE<br>⊠            | ×          |
|                     | Ω                             |            |                     |            |
|                     |                               |            |                     |            |
|                     | EINGANG                       | BEARBEITET | ABGESCHLOSSE        | N          |
|                     | 10                            |            |                     |            |
|                     | 8                             |            |                     |            |
|                     | 6                             |            |                     |            |
|                     |                               |            |                     |            |
|                     | 4                             |            |                     |            |
|                     | 2                             |            |                     |            |

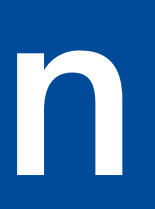

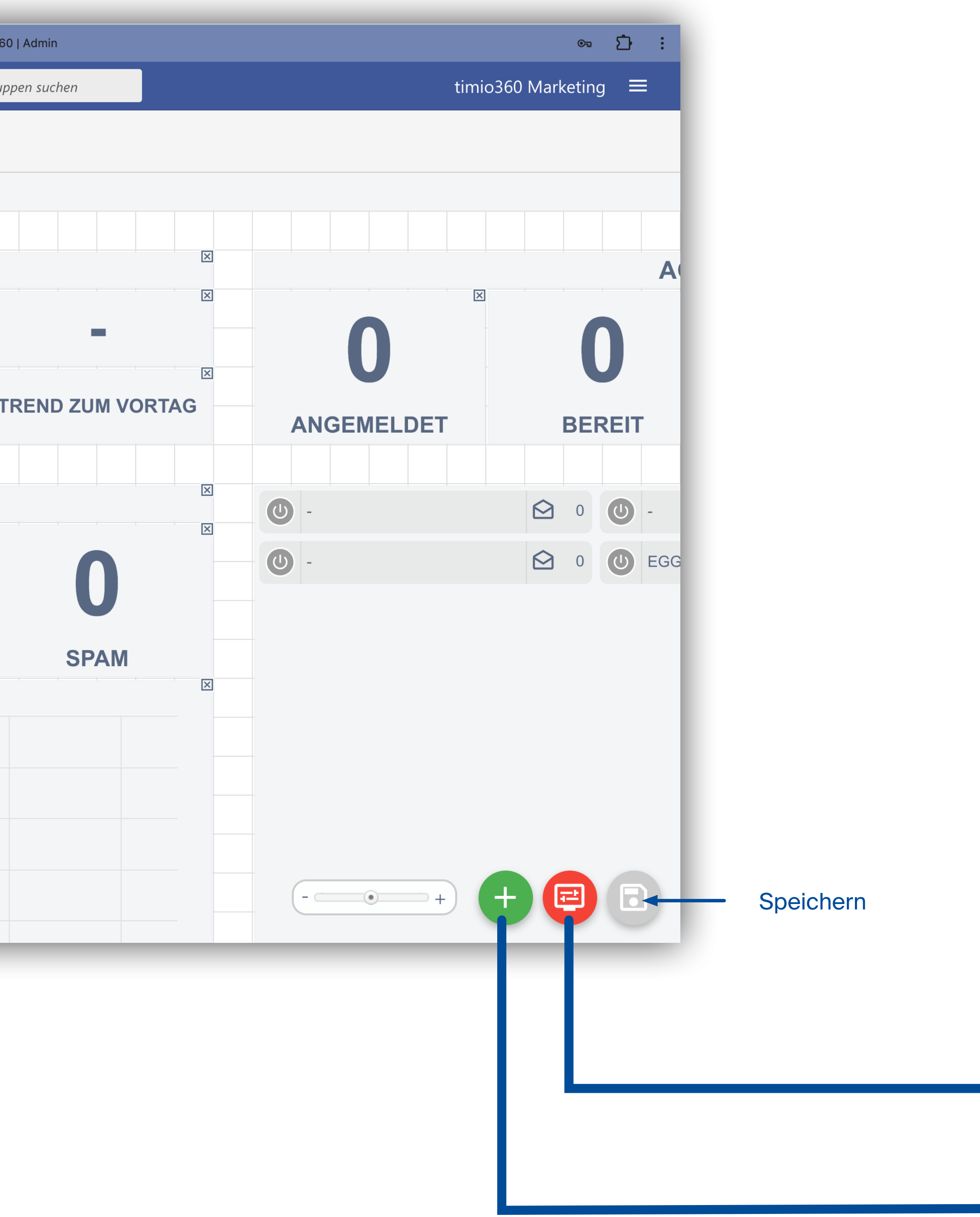

| rstellung         |                                       | C   |        | Wert                                            |
|-------------------|---------------------------------------|-----|--------|-------------------------------------------------|
| tel               |                                       | 2   |        | Liniendiagramm                                  |
|                   | <name></name>                         |     |        | Kreisdiagramm (Prozent)                         |
| telicon           |                                       |     |        | Kreisdiagramm (Anzahl)                          |
| ieme              | 17/81                                 | C   |        | Agentenübersicht                                |
| oßbuchstaben      |                                       |     |        | Monitor                                         |
| obbuchstaben      |                                       | S   | Sonsti | ge                                              |
| lierung           |                                       |     |        | Label                                           |
| istergröße        | · · · · · · · · · · · · · · · · · · · | l l | Ē      | Ticker                                          |
| ischenräume       | - (•) +                               |     | Ó)     | Website                                         |
| omatisch anpassen |                                       |     | -~<br> | Video                                           |
| eitenoptimierung  |                                       |     | •      | Bild                                            |
| bile Darstellung  |                                       |     | Ū      | Uhr                                             |
|                   |                                       |     | 9      |                                                 |
|                   |                                       |     |        |                                                 |
|                   |                                       |     | Z      | iehen Sie den gewünschten Block mit der Maus in |
|                   | Schließen                             |     |        | Schließe                                        |

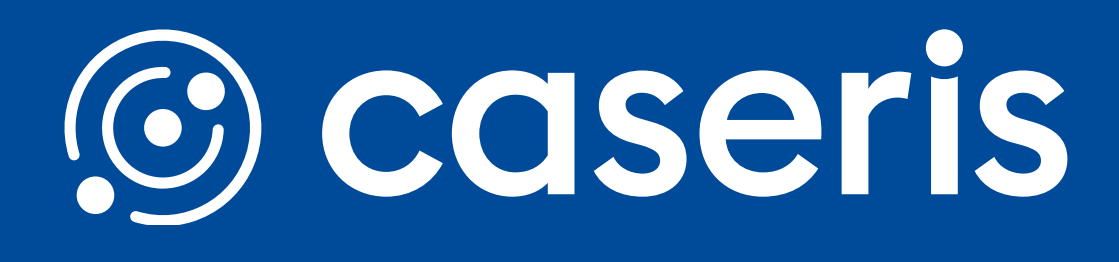

## **Theme-Editor**

|                |      |                    | TestAp | p by CAESAR - TIMIO.360   Admin |
|----------------|------|--------------------|--------|---------------------------------|
|                | MIO. | 360   <b>Admin</b> | Q      | Benutzer oder Gruppen suchen    |
| Benutzer       | Them | es                 |        |                                 |
| Contact Center |      | NAME DES THEMES    |        |                                 |
| •              |      | test               |        |                                 |
| Standorte      |      | Standard TESTMan1  |        |                                 |
| Lizenzen       |      | Marketing          |        |                                 |
| Einstellungen  |      |                    |        |                                 |

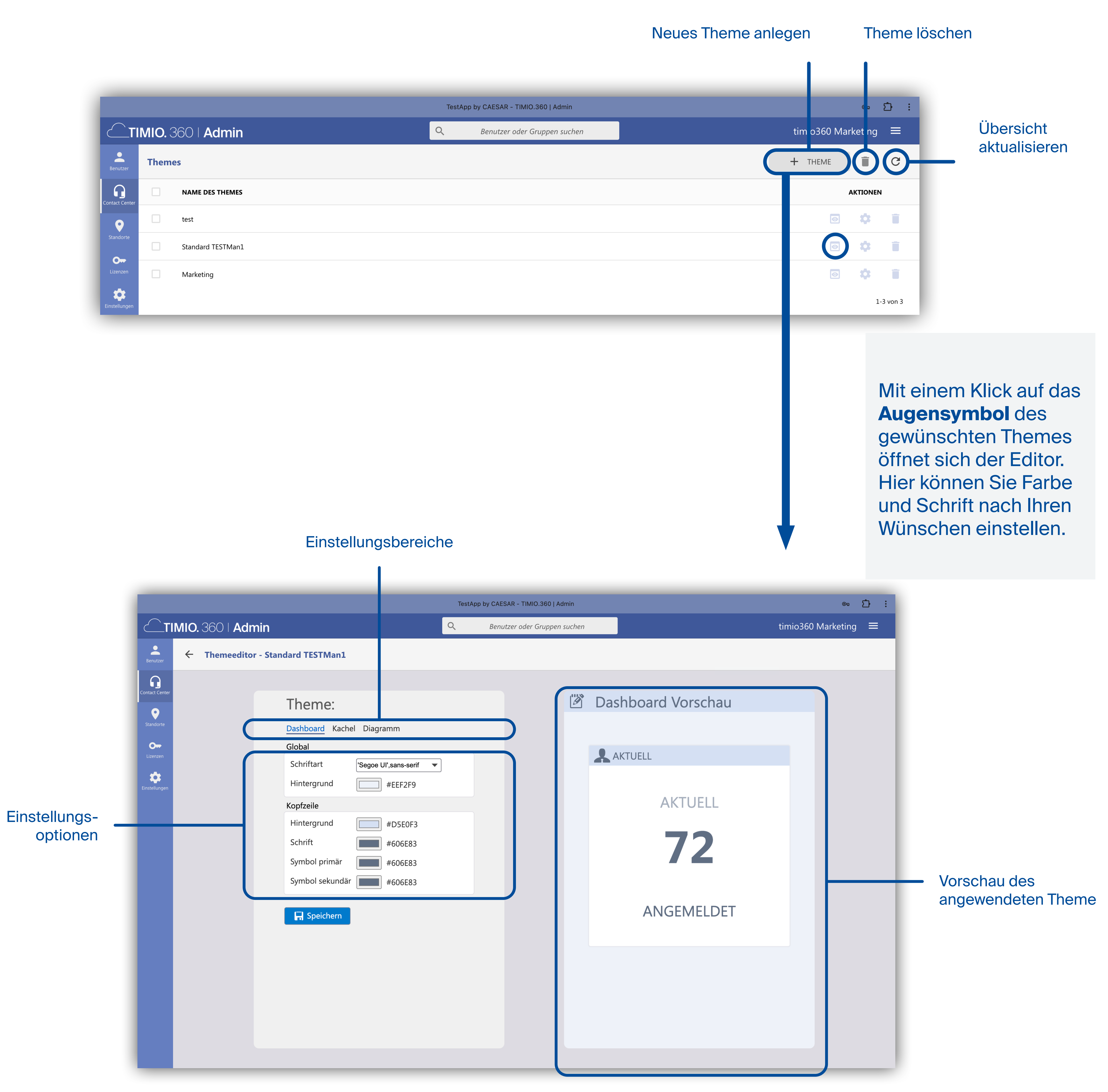

Quickguide TIMIO. 360 - Web Administration

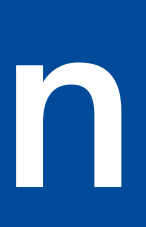

# **Contact Center Themes**

### **Neues Theme anlegen**

Mit einem Klick auf

öffnet sich ein neues Fenster, in dem Sie ein neues Themes anlegen können.

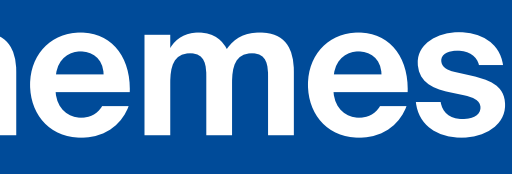

+ THEME

| Thomas anlagram |                                                          | $\sim$    |
|-----------------|----------------------------------------------------------|-----------|
| Theme anlegen   |                                                          | ^         |
| Allgemein       | Allgemein<br>Legen sie die Eigenschaften des Themes fest |           |
|                 | Name des Themes *                                        |           |
|                 |                                                          |           |
|                 |                                                          |           |
|                 |                                                          |           |
|                 |                                                          |           |
|                 |                                                          |           |
|                 |                                                          |           |
|                 |                                                          |           |
|                 |                                                          |           |
|                 | SPEICHERN UND S                                          | CHLIESSEN |

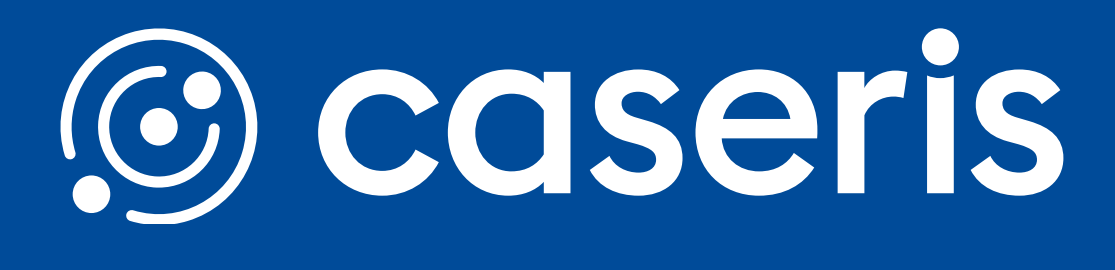

Tragen Sie in die mit \*gekennzeichneten Pflichtfelder die entsprechenden Daten ein und drücken Sie auf **Speichern und** Schließen. Nach dem Speichern können Sie dann wie links beschrieben Ihr Themes editieren.

## **Standort bearbeiten**

Mit einem Klick auf den gewünschten Standortnamen können Sie das Bearbeitungsfenster öffnen.

|               |       |       |        |  | TestApp | by CAESAR - TIMIO.36 | 0   Admin   |
|---------------|-------|-------|--------|--|---------|----------------------|-------------|
|               | MIO.  | 360   | Admin  |  | Q       | Benutzer oder Gru    | open suchen |
| Benutzer      | Stand | lorte |        |  |         |                      |             |
| Ontact Center |       | NAM   | E      |  |         |                      | STADT       |
| •             |       | Aach  | en     |  |         |                      | Aachen      |
| Standorte     |       | Esch  | weiler |  |         |                      | stolberg    |
| Lizenzen      |       | Stoll | rg     |  |         |                      | Stolberg    |
|               |       |       |        |  |         |                      |             |
|               |       |       |        |  |         |                      |             |
|               |       |       |        |  |         |                      |             |

Nehmen Sie die gewünschten Änderungen an dem gewählten Standort vor und bestätigen Sie diese mit Speichern und Schließen.

| Aachen l                       | Aachen bearbeiten          |                |                  |   |  |  |
|--------------------------------|----------------------------|----------------|------------------|---|--|--|
| <b>Allgemei</b><br>.egen Sie d | <b>ի</b><br>en Namen und c | lie Adresse de | s Standortes fes | t |  |  |
| Name des S<br>Aachen           | tandorts *                 |                |                  |   |  |  |
| Straße<br>Pascalstra           | se                         |                |                  |   |  |  |
| PLZ<br>5234                    |                            |                |                  |   |  |  |
| Stadt<br><b>Aachen</b>         |                            |                |                  |   |  |  |
| Land                           |                            |                |                  |   |  |  |
|                                |                            |                |                  |   |  |  |

Quickguide TIMIO. 360 - Web Administration

# Standorte

## Neuen Standort anlegen

Mit einem Klick auf

öffnet sich ein neues Fenster, in dem Sie einen neuen Standort anlegen können.

Tragen Sie in die mit \*gekennzeichneten Pflichtfelder die entsprechenden Daten ein und drücken Sie auf Speichern und Schließen.

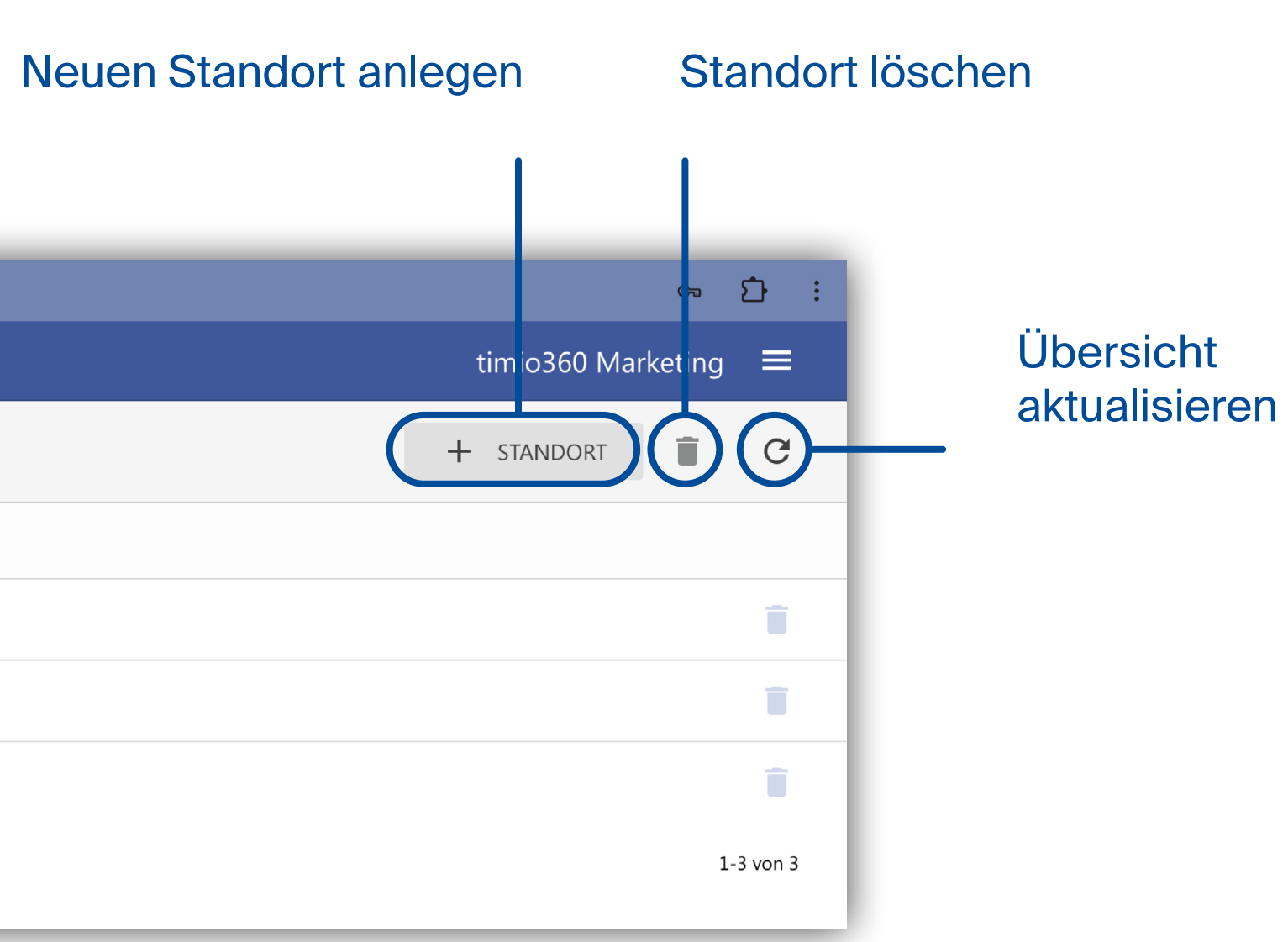

|               | ×          |
|---------------|------------|
|               |            |
|               |            |
|               |            |
|               |            |
|               |            |
|               |            |
|               |            |
|               |            |
|               |            |
|               |            |
|               |            |
|               |            |
| SPEICHERN UND | SCHLIESSEN |
|               |            |

+ STANDORT

| Standort anlegen |                                                                      |
|------------------|----------------------------------------------------------------------|
| Allgemein        | Allgemein<br>Legen Sie den Namen und die Adresse des Standortes fest |
|                  | Name des Standorts *                                                 |
|                  | Straße                                                               |
|                  | PLZ                                                                  |
|                  | Stadt                                                                |
|                  | Land                                                                 |
|                  |                                                                      |
|                  |                                                                      |
|                  |                                                                      |
|                  |                                                                      |
|                  | SPE                                                                  |

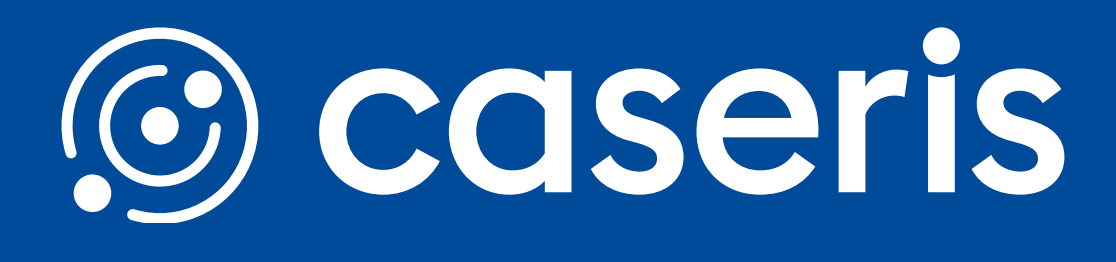

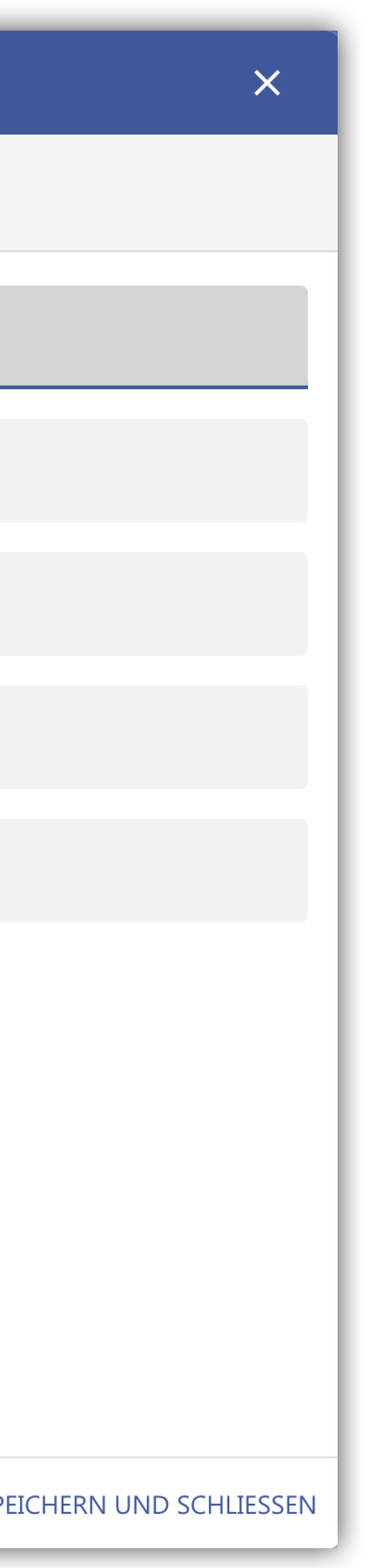

# Übersicht der vorhandenen Lizenzen

Me

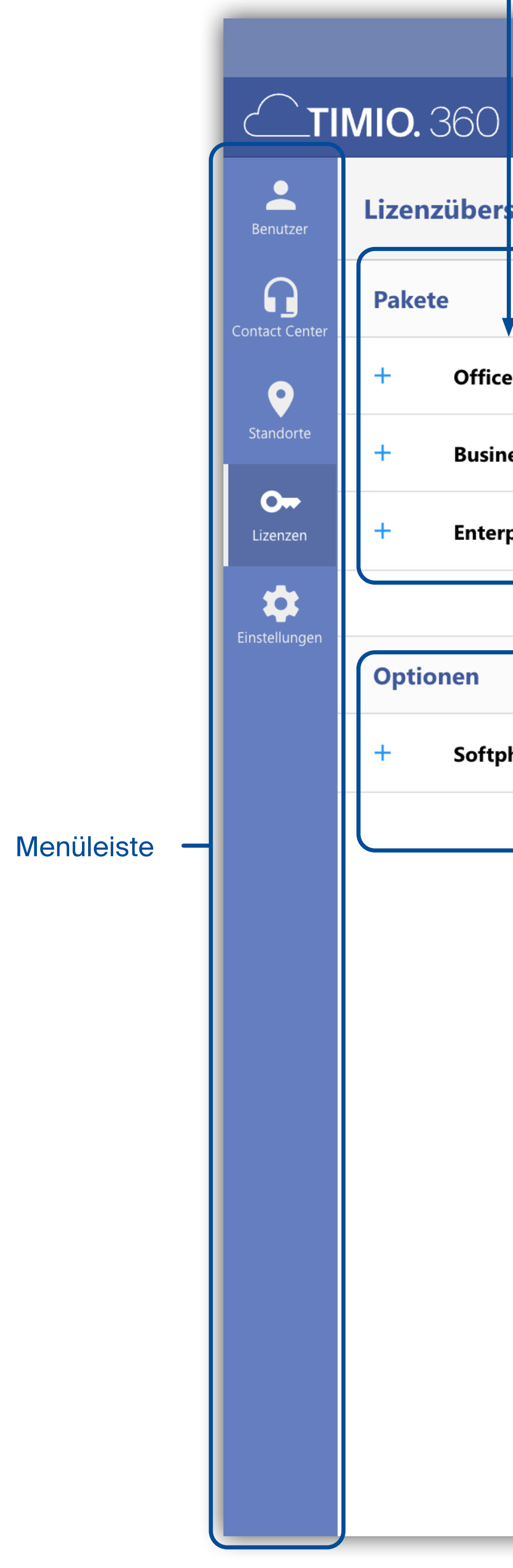

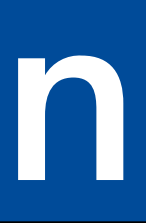

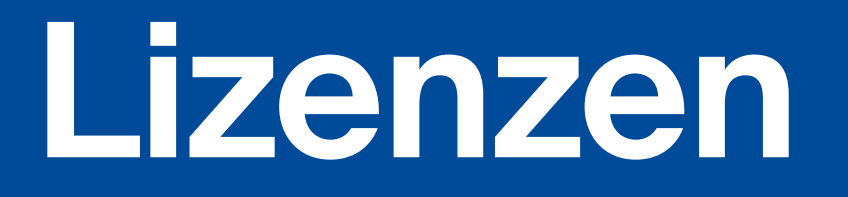

| enüleiste       | Übersicht der<br>gekauften Lizenzen | Übersi<br>verwendete                  | cht der<br>en Lizenzen | Übersicht der noch<br>Verfügung stehend |
|-----------------|-------------------------------------|---------------------------------------|------------------------|-----------------------------------------|
|                 |                                     |                                       | TestApp by CAESAR -    | TIMIO.360   Admin                       |
| O <b>Admin</b>  |                                     | • • • • • • • • • • • • • • • • • • • | <b>২</b> Benutzer o    | der Gruppen suchen                      |
| persicht        |                                     |                                       |                        |                                         |
|                 | LIZENZIER                           | VERWENDE                              | T NOCH VERFÜGBA        | R                                       |
| ffice Paket     | 5                                   |                                       | 4                      | 1                                       |
| usiness Paket   | 5                                   |                                       | 1                      | 4                                       |
| nterprise Paket | 5                                   |                                       | 0                      | 5                                       |
|                 |                                     |                                       |                        |                                         |

| n        | LIZENZIERT | VERWENDET | NOCH VERFÜGBAR |
|----------|------------|-----------|----------------|
| oftphone | 5          | 5         | 0              |
|          |            |           |                |

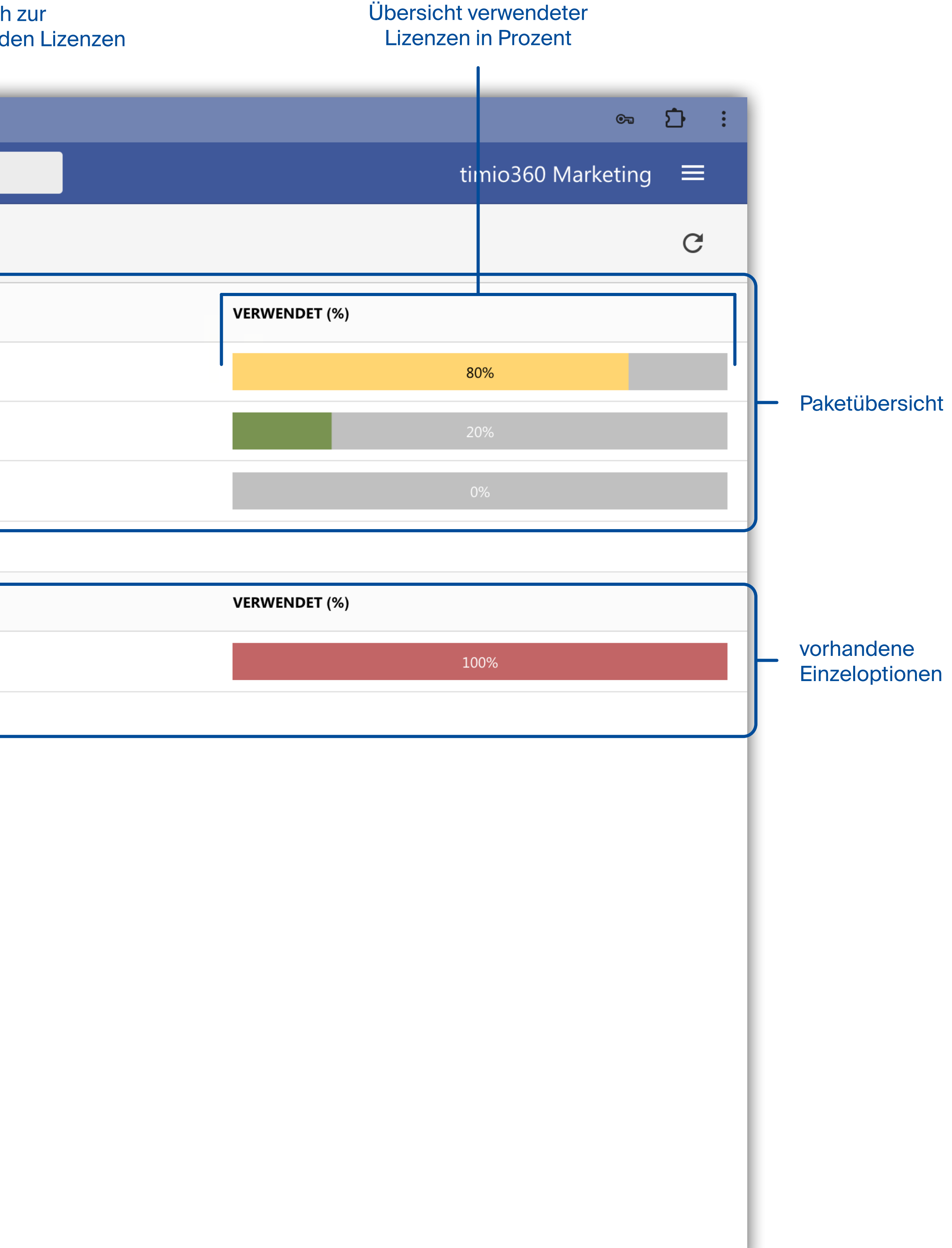

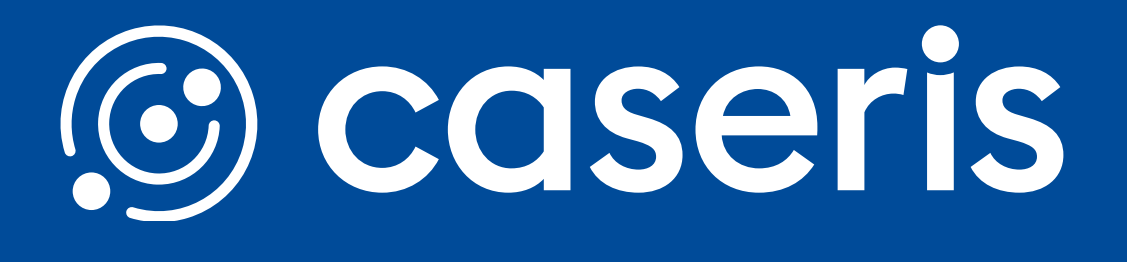

# Übersicht

Beim öffnen der Einstellungen ist zunächst eine Übersicht der vorhandenen Pakete mit entsprechendem Status zu sehen. In den Einstellungen haben Sie die Möglichkeit Benutzerimporte oder Single Sign-On zu konfigurieren.

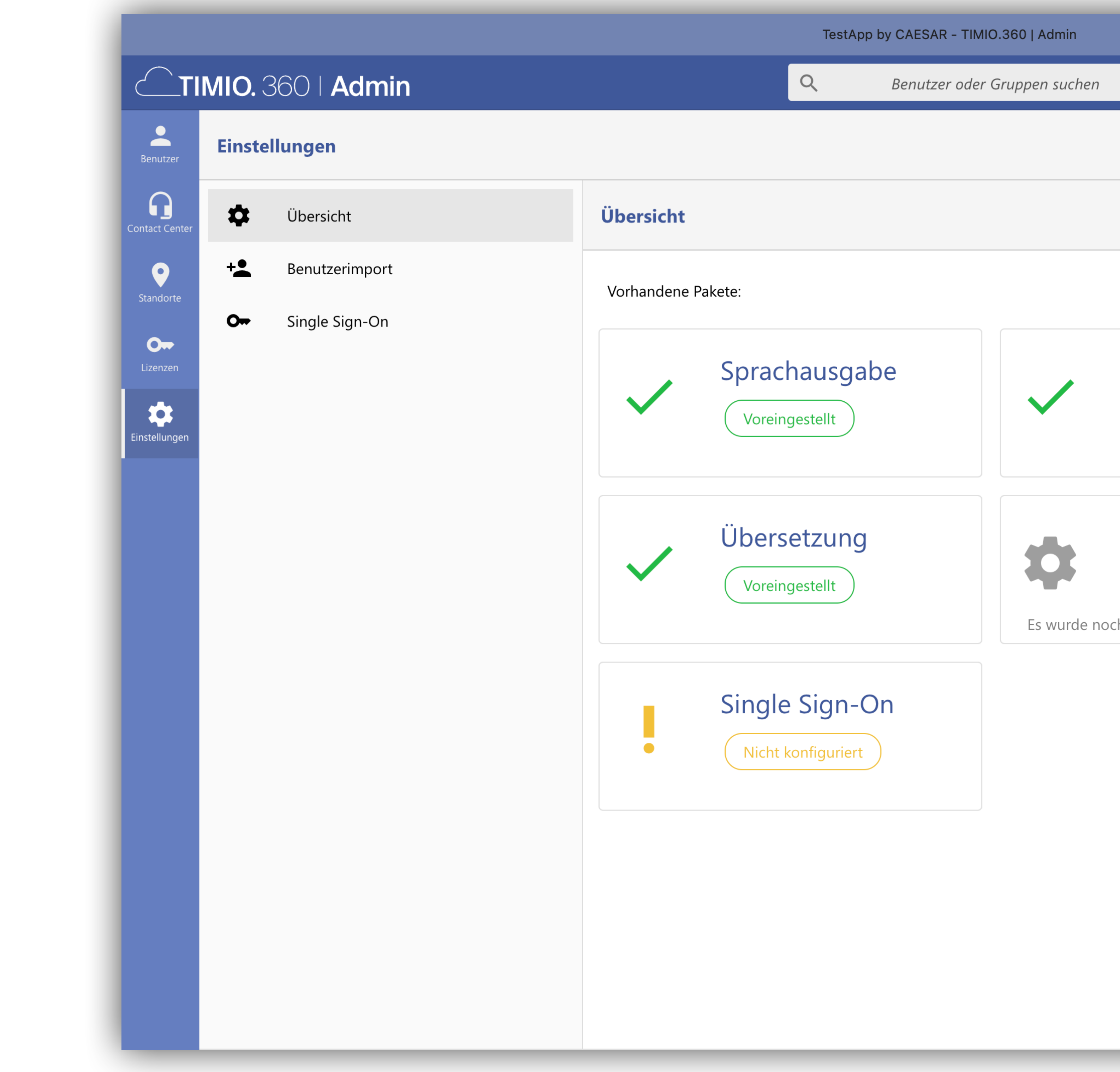

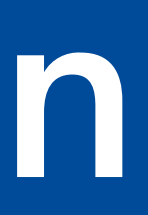

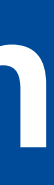

|                          | c. <u>.</u> :        |
|--------------------------|----------------------|
|                          | timio360 Marketing 🗮 |
|                          |                      |
|                          |                      |
|                          |                      |
|                          |                      |
| Spracherkennung          |                      |
| Voreingestellt           |                      |
|                          |                      |
| Benutzer Import          |                      |
| Nicht Ausgeführt         |                      |
| kein Import ausgeführt 🖒 |                      |
|                          |                      |
|                          |                      |
|                          |                      |
|                          |                      |
|                          |                      |
|                          |                      |

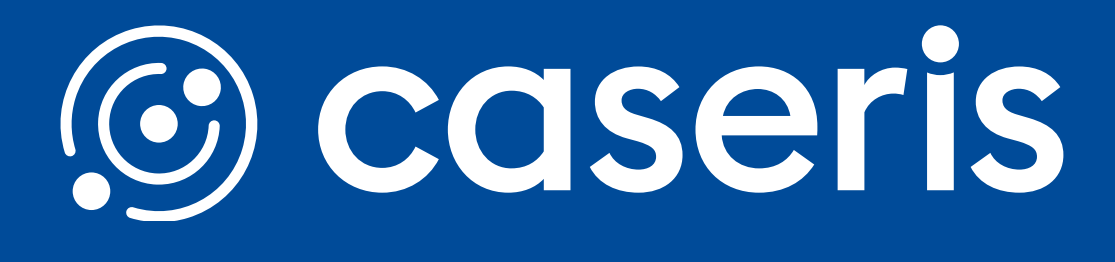

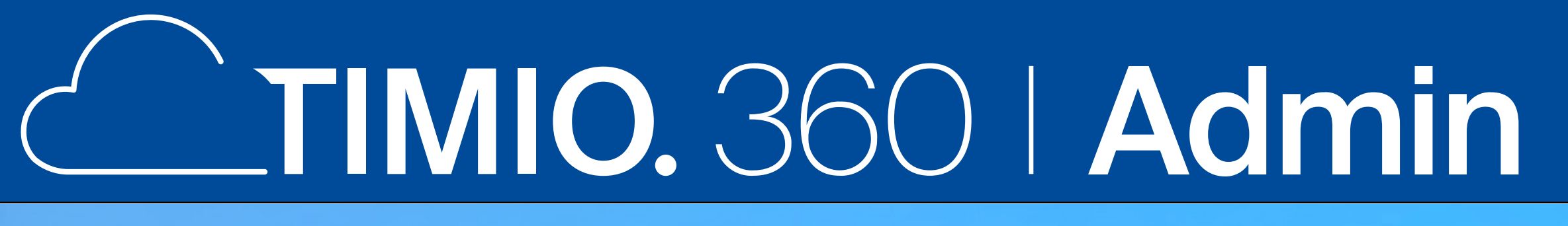

### Benutzerimport

Unter dem Menüpunkt Benutzerimporte in den Einstellungen haben Sie die Möglichkeit aus externen Quellen bereits angelegte Benutzer in den TIMIO360 zu importieren. Dafür müssen Sie die entsprechenden Daten angeben und entscheiden, ob dieser Import automatisiert täglich durchgeführt werden soll.

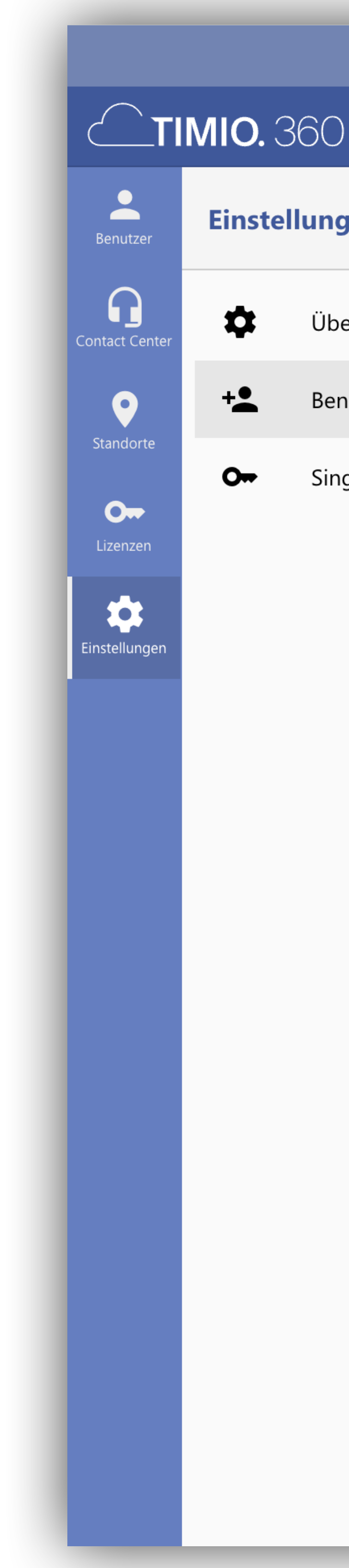

Quickguide TIMIO. 360 - Web Administration

| Admin Immodel of Gruppen suchen     en     sicht     Benutzerimport     is sign-On     Iterant D*     Tenant D*     App D   Kmberleydobbermann@caseris.com     Secret*     Tilter verwenden     Job taglich ausführen        Et wurde noch kein Import ausgefuhr     Secret*     Starter*     Filter verwenden     Job taglich ausführen                                                                                                    |                                          | TestApp by CAESAR - TIMIO.360   Admin                                          | en 🗅 :                                                                  |
|----------------------------------------------------------------------------------------------------|------------------------------------------|--------------------------------------------------------------------------------|-------------------------------------------------------------------------|
| en<br>siste Beutzerinport<br>te sign-On fuer kohnen Sie Ihre Benutzer aus Entra ID importieren. Dabei werden Benutzer neu angelegt oder aktualisiert. Bestehende Benutzer werden dabei nicht gelosch.<br>Terant ID *<br>Terant ID *<br>Terant ID *<br>Fier verwenden<br>te bit gilch ausfuhren •<br>Eit wurde noch kein Import ausgeführ gelosch.                                                                                                    | Admin                                    | Q Benutzer oder Gruppen suchen                                                 | timio360 Marketing $\equiv$                                             |
| sidt Beutzeinport tzeinport tabeinport tabeinport tervervenden tervervenden tervervent tervervenden tervervenden tervervenden tervervenden terverven | en                                       |                                                                                |                                                                         |
| Atterinport<br>te sign-On                                                                                                    | ersicht Benutzerimpor                    | ort                                                                            |                                                                         |
| App ID<br>kimberley.dobbermann@caseris.com                                                                                                    | utzerimport<br>le Sign-On<br>Tenant ID * | en Sie Ihre Benutzer aus Entra ID importieren. Dabei werden Benutzer neu angel | egt oder aktualisiert. Bestehende Benutzer werden dabei nicht gelöscht. |
| Secret * Filter verwenden Job täglich ausführen Es wurde noch kein Import ausgeführt SPEICHERN                                                                                                    | App ID<br>kimberley.dobber               | ermann@caseris.com                                                             |                                                                         |
| Filter verwenden     Job täglich ausführen     Es wurde noch kein Import ausgeführt   SPEICHERN                                                                                                    | Secret *                                 |                                                                                |                                                                         |
| Job täglich ausführen         Es wurde noch kein Import ausgeführt         SPEICHERN                                                                                                    | Filter verwenden                         |                                                                                |                                                                         |
|                                                                                                    | Filter verwenden<br>Job täglich ausfüh   | hren                                                                           | Es wurde noch kein Import ausgeführt SPEICHERN                          |
|                                                                                                    |                                          |                                                                                |                                                                         |
|                                                                                                    |                                          |                                                                                |                                                                         |

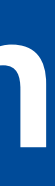

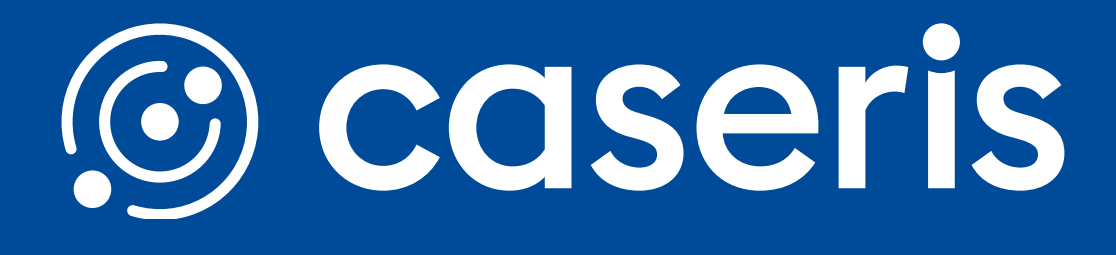

### felder

option

n der täglichen Ausführung